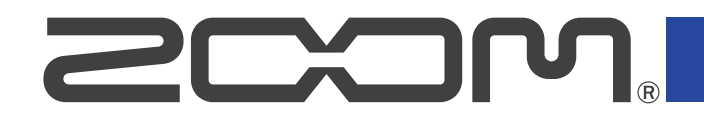

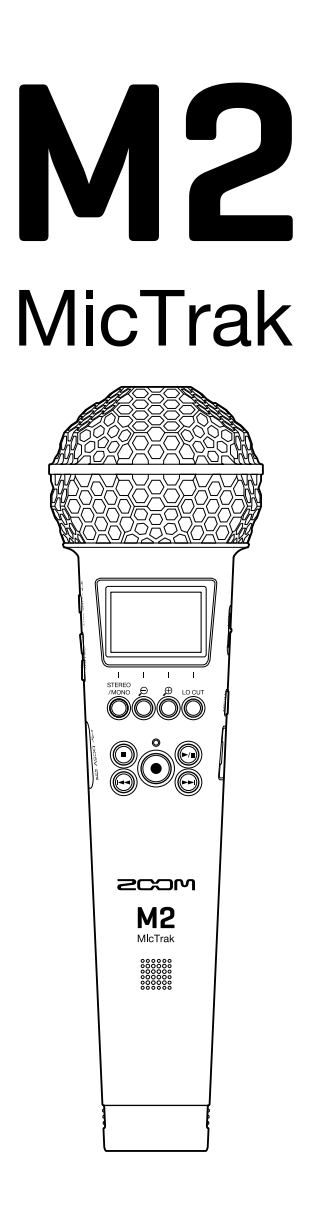

# 使用说明书

使用本设备前请务必阅读安全使用设备及注意事项。

## ©2023 ZOOM CORPORATION

未经许可,严禁将本说明书或其中的任何部分进行复制或再次印刷。

本说明书提及的其他产品名称、注册商标和公司名称属于其各所有者。本说明书中提及的所有商标和注册商标仅用于功能或特性说明,而非侵犯其各所有者的版权。 本文件在灰度图像设备上无法正确显示。

# 使用说明书概览

如果您想了解本设备的全新功能和相关操作,请参阅使用说明书。请将本使用说明书放置于随手可取之处以便查 阅。

本手册及产品技术指标如有更新恕不另行通知。

- ・Windows<sup>®</sup> 是 Microsoft<sup>®</sup> Corporation 的商标或注册商标。
- ・Mac、macOS 和 iPadOS 是 Apple Inc. 在美国和其他国家的商标或注册商标。
- iOS 是 Cisco Systems, Inc. 在美国和其他国家的商标或注册商标并经授权使用。
- ・Android 是 Google LLC 的商标。
- ・microSDXC 标识是 SD-3C LLC 的商标。
- ・CD、唱片、磁带、现场演绎、视频作品及广播等授权素材的录音仅用于个人使用。未经版权所有者允许而将录 音用于其他用途将视作侵权行为。ZOOM CORPORATION 对于侵权行为不承担任何责任。

内容

| 使用说明书概览             | 2  |
|---------------------|----|
| M2 概览               | 5  |
| 录音及编辑后还原高品质音频       | 5  |
| 各单元的功能              | 9  |
| 相关界面概览              | 13 |
| 录音步骤                | 19 |
| 准备工作                | 20 |
| 装入 microSD 卡        | 20 |
| 供电                  |    |
| 使用话筒夹持器             |    |
| 开启/关闭电源             |    |
| 设置语言 (首次开机)         | 26 |
| 设置日期格式 (首次开机)       | 27 |
| 设置日期和时间 (首次开机)      |    |
| 设置所使用的电池类型 (首次开机)   |    |
| 防止误操作 (HOLD 功能)     | 30 |
| 输入设置                | 31 |
| 改变立体声/单声道设置         | 31 |
| 减弱噪音 (低阻)           |    |
| 录音                  |    |
| 调节音量的波形大小           | 33 |
| 监听输入和播放的音频          |    |
| 录音设置                | 35 |
| 录音                  |    |
| 录音时添加标记             |    |
| 播放                  | 40 |
| 播放录音                | 40 |
| 播放时添加/删除标记          | 43 |
| 标准化播放音量             |    |
| 管理文件                | 45 |
| M2 的文件夹和文件结构        | 45 |
| 查看文件 (FILE LIST 界面) | 47 |
| 删除文件                | 49 |
| 优化音量 (标准化)          | 51 |
| 改变比特深度和导出文件 (导出)    | 52 |
| 浏览文件信息              | 54 |
| 作为 USB 话筒           | 55 |
|                     |    |

| 安装驱动55               |
|----------------------|
| 连接电脑、智能手机和平板电脑       |
| 静音 USB 话筒            |
| 断开与电脑、智能手机和平板电脑的连接59 |
| USB 话筒设置60           |
| 将文件传输至电脑和其他设备64      |
| 连接电脑、智能手机和平板电脑64     |
| 断开与电脑、智能手机和平板电脑的连接66 |
| 其他设置67               |
| 设置屏幕所显示的语言           |
| 设置日期和时间              |
| 设置日期格式               |
| 设置屏幕背光               |
| 设置屏幕对比度              |
| 设置所使用的电池类型           |
| 设置自动关闭电源的时间 (自动关机)77 |
| 管理 microSD 卡         |
| 格式化 microSD 卡        |
| 检测 microSD 卡80       |
| 恢复出厂默认设置             |
| 关于固件85               |
| 查看固件版本85             |
| 更新固件85               |
| 附录                   |
| 疑难排查                 |
| 技术指标88               |

# 录音及编辑后还原高品质音频

由于搭载双 A/D 转换线路并支持 32 比特浮点 WAV 文件格式,因此无论是前期录音,还是后期制作, M2 将为您 还原高品质的音频数据。

## <u>现场录音</u>

无论激昂澎湃,还是轻声细语,双 AD 转换线路让您在进行大动态录音时无需调节增益。

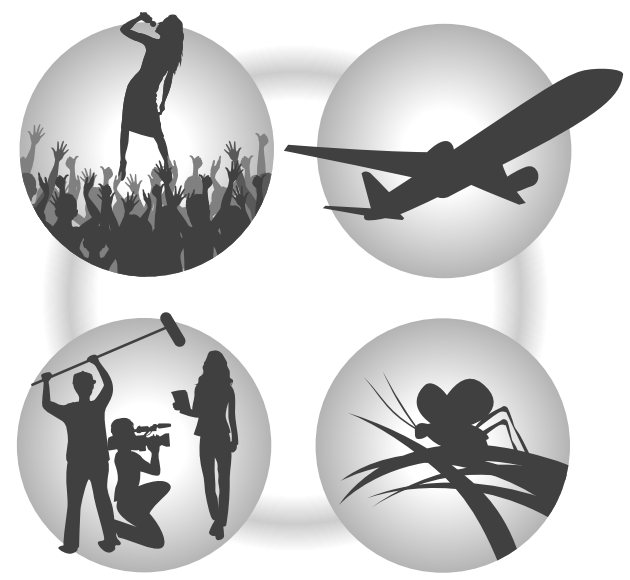

## <u>后期制作</u>

32 比特浮点 WAV 文件格式将在您后期编辑时仍保持文件最佳的音频品质。

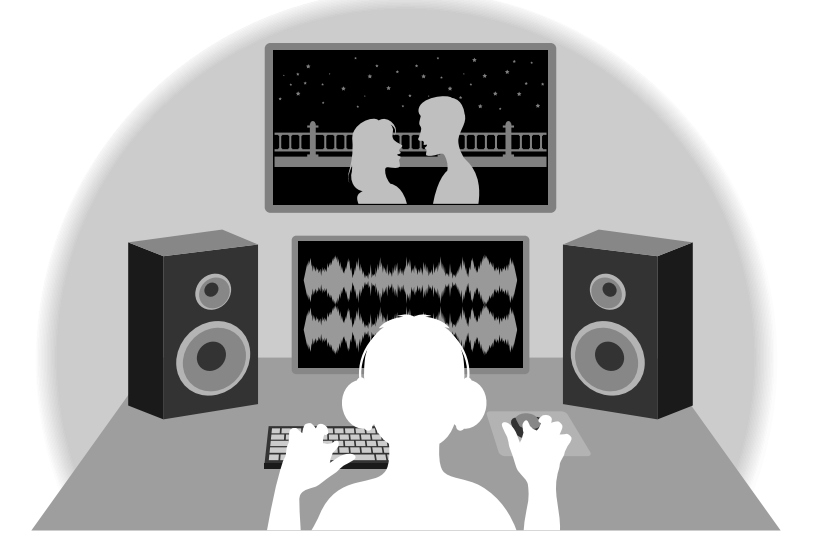

# 关于双 A/D 转换线路

M2 的各输入线路都配置有两台具有不同输入增益的 A/D 转换器。正因如此,您在进行高品质音频录音时无需调节 增益设置,而普通录音设备却不能缺少这一操作。

## 极为宽广的动态范围

两台 A/D 转换器将给予您一台 A/D 转换器所无法捕捉到的更宽广的动态范围。

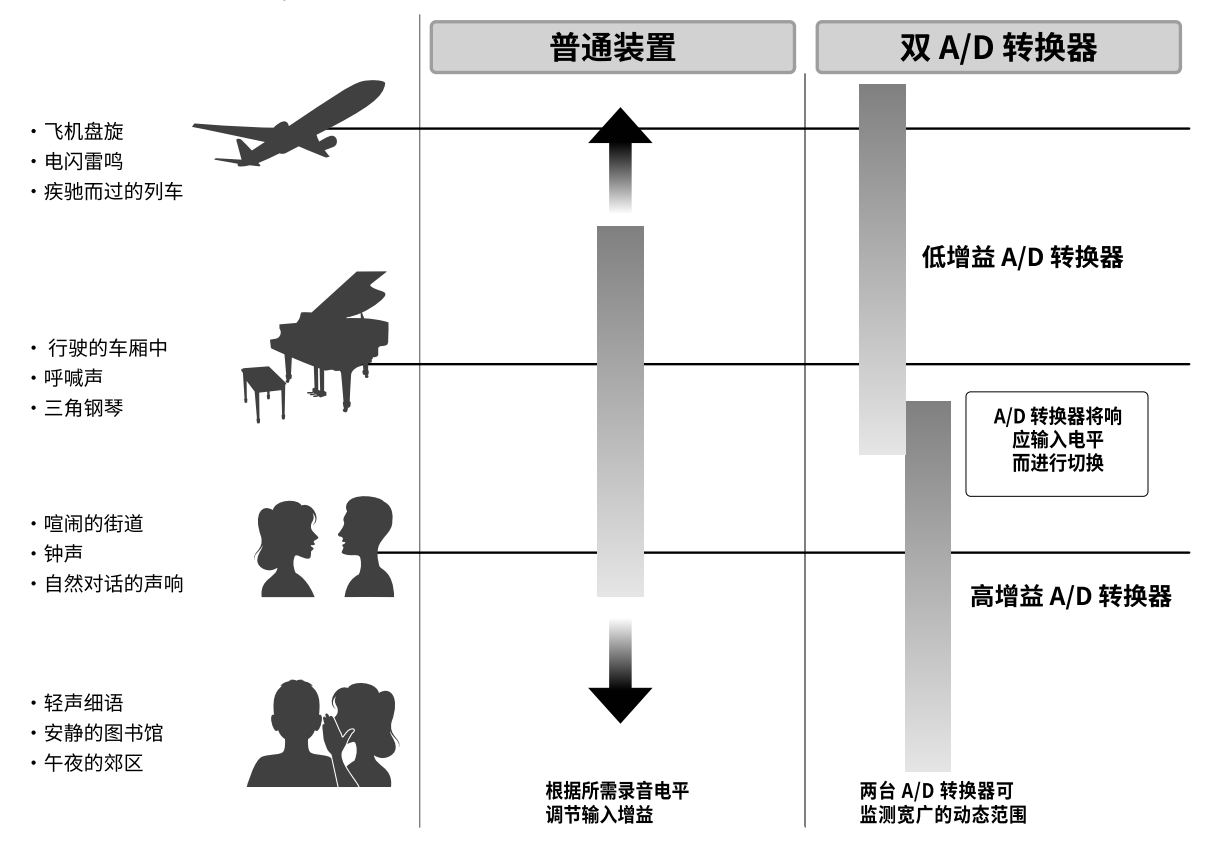

## <u>可进行切换的 A/D 转换器</u>

通过不断监测两台 A/D 转换器处理的数据,M2 将在对比录音结果后自动择优选择。

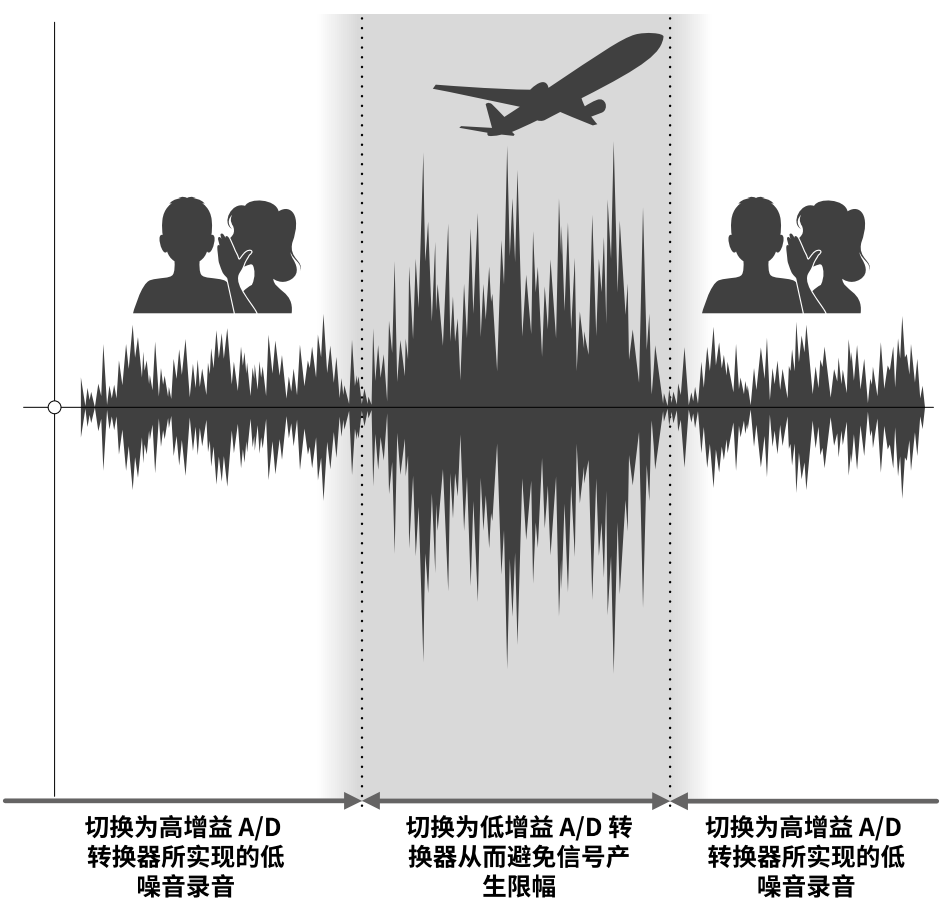

# 关于 32 比特浮点 WAV 文件格式

对比普通 16/24 比特线性 WAV 文件格式,32 比特浮点 WAV 文件格式具有众多优势。 这些专属特性让您在后期制作时更能真实地还原现场的录音品质。

## <u>解析值优势</u>

在低音量环境中录制的音频数据仍可保持高解析值,这是 32 比特浮点 WAV 文件格式的优势。因此,即使前期采 样时的音量过低,在后期制作时提升音量电平也不会降低其音质。

#### ■ 16/24 比特线性 WAV

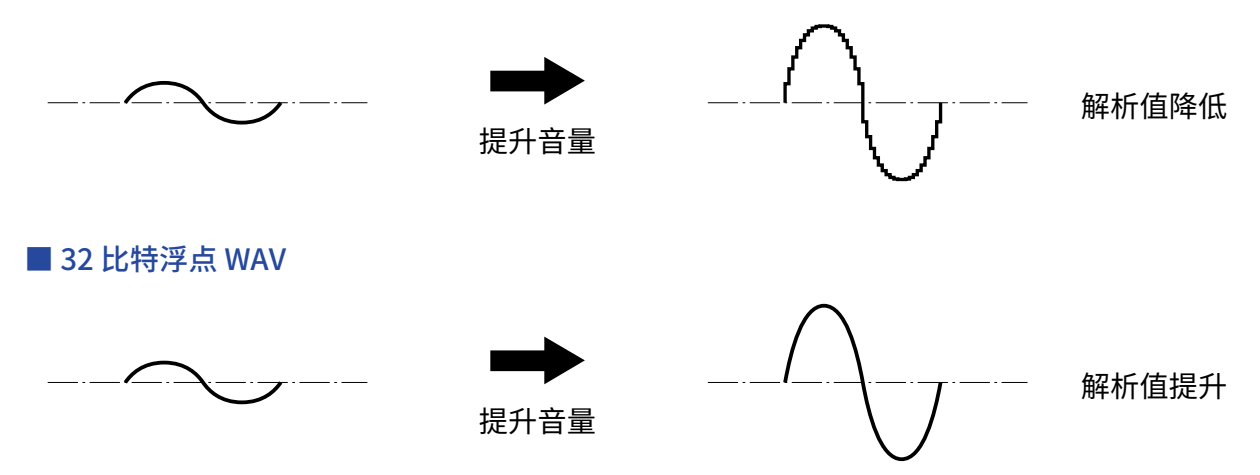

## 限幅优势

如果波形文件经 M2 输出或在 DAW 音频软件中产生限幅,您可以在后期编辑制作中调低音量,即可以将其恢复为 不产生限幅的波形。这是因为 32 比特浮点 WAV 文件本身并不含有限幅信号。

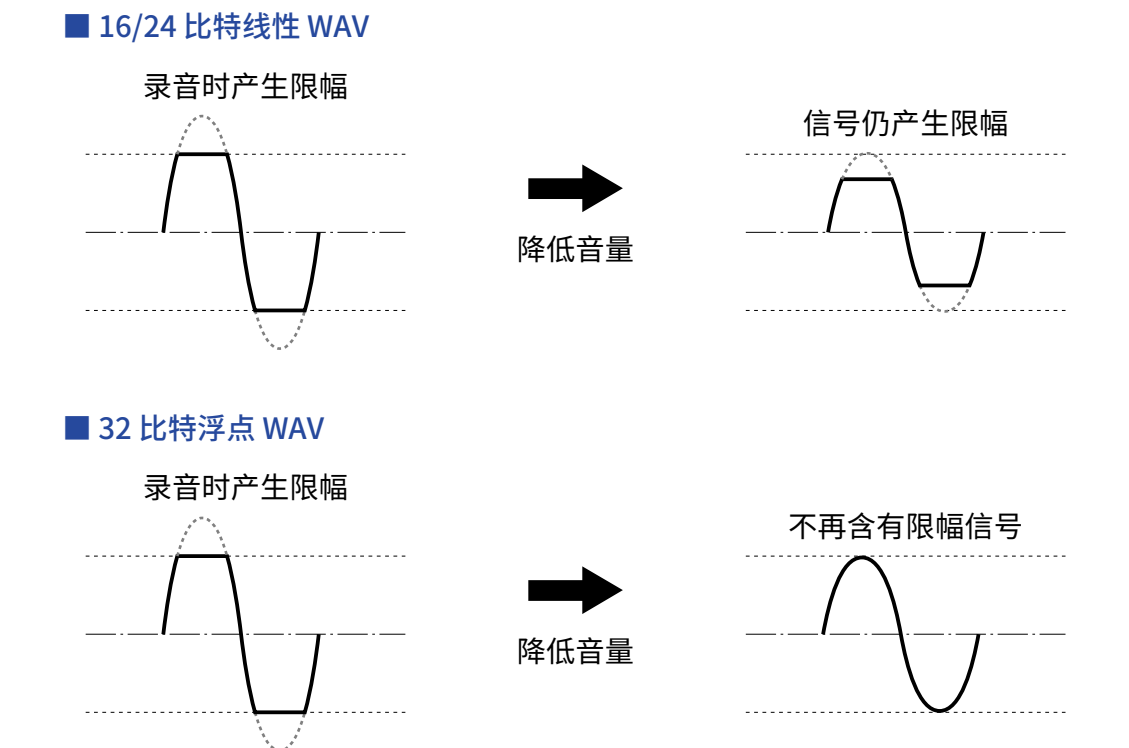

# 各单元的功能

# 前面板/后面板

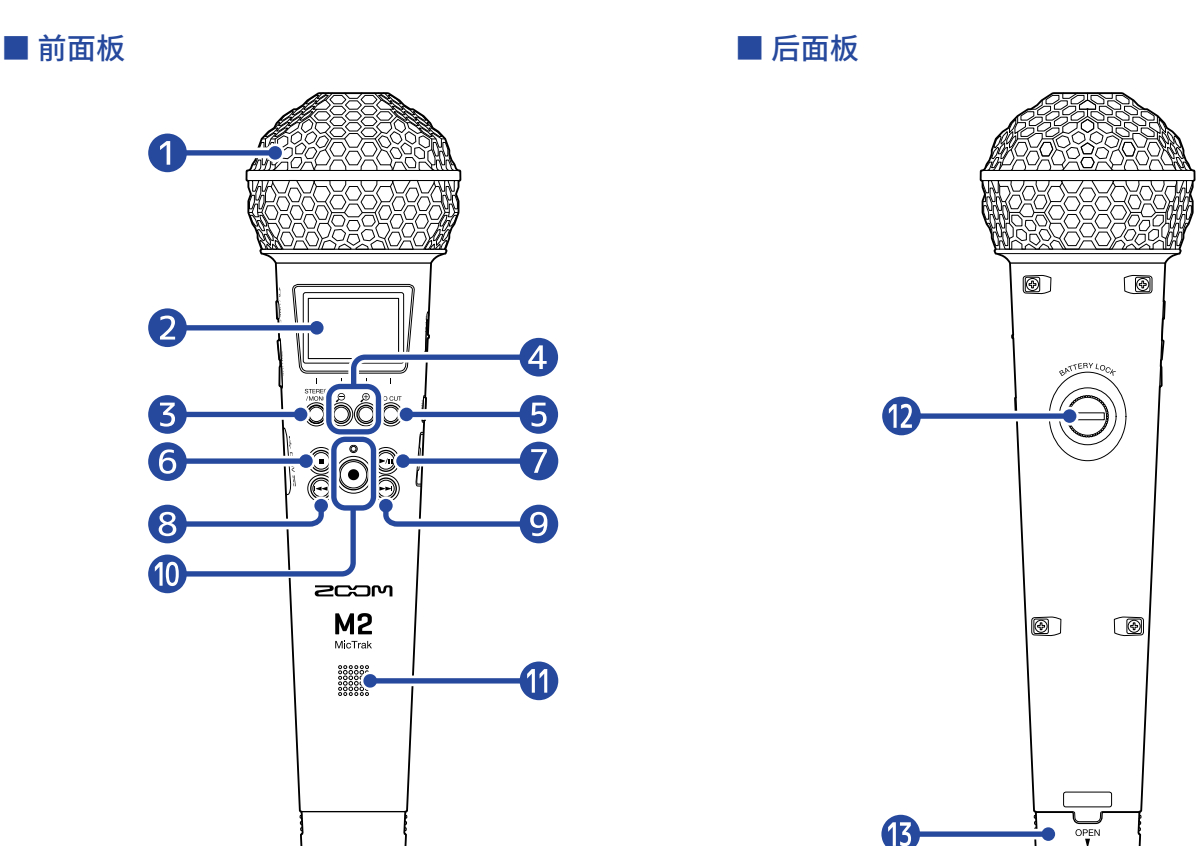

### 1 内置 XY 话筒

配置有一对交叉指向性话筒的 M2将为您还原具有自然深度和宽度的三维立体声录音效果。

屏幕

您可以通过屏幕浏览各种信息。

### **③** STEREO/MONO/功能按键

主界面: 切换录音音频格式,即立体声或单声道。 其他界面: 执行所对应屏幕底部图标的操作。(→<u>功能按键概览</u>)

# 4 🗩 / 🗩 /功能按键

主界面:改变显示于屏幕中的音量大小。 其他界面:执行所对应屏幕底部图标的操作。(→<u>功能按键概览</u>)

## 5 LO CUT/功能按键

主界面: 改变 LO CUT 设置 其他界面: 执行所对应屏幕底部图标的操作。(→<u>功能按键概览</u>)

## 6 STOP 按键

停止录音和播放。 播放或暂停时按下该按键将关闭播放界面并打开主界面。

## **7** PLAY/PAUSE 按键

开启和暂停播放。 作为 USB 话筒使用时,按下该按键将开启静音/取消静音。

## 8 REW 按键

播放或暂停时,按下该按键将移至上一文件、当前文件的起始位置或当前位置的上一标记处。 长按将进行快退。

### 9 FF 按键

播放或暂停时,按下该按键将移至下一文件或当前位置的下一标记处。 长按将进行快进。

## ❶ REC 按键/指示灯

开启录音。录音过程中,REC 指示灯将亮起。 录音或播放过程中按下该按键将于当前位置添加标记。

### 1 扬声器

播放音频文件时进行扩声。 如果您将耳机连接 PHONE/LINE OUT 接口,音频将不会从扬声器输出。

#### 12 电池仓旋钮锁

装入或移除电池仓时,请打开旋钮锁。(→<u>装入电池</u>)

### 13 电池仓

电池安装位置。 如果您想取出电池仓,请先打开旋钮锁。(→<u>装入电池</u>)

#### ■ 功能按键概览

当菜单界面和播放界面底部显示操作图标时,您可以使用对应的功能按键 (位于其下方) 执行选项选择和确认操 作。

■ 以菜单界面为例

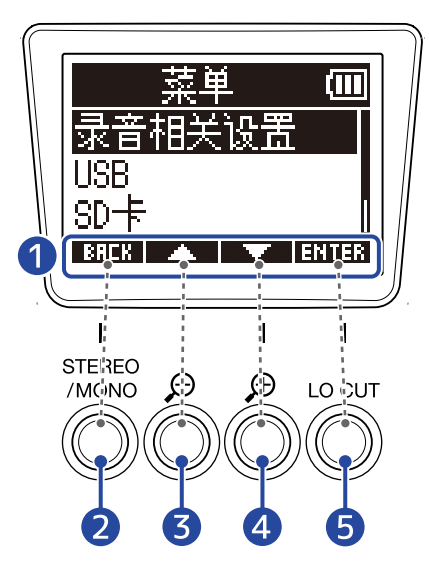

- 操作图标 所显示的图标取决于界面。
- 2 功能按键(■BHEK ) 返回上一界面。
- 3 功能按键( ) 选择上方选项。
- ④ 功能按键(■▼▼●) 选择下方选项。
- 5 功能按键(ENTER) 确认所选选项。

屏幕同样会显示其他操作图标。详细信息请参阅各选择的说明。

#### ■ 说明书中的步骤简化陈述方式

本说明书中,涉及功能按键的步骤说明将以如下方式进行陈述。

# ■ 左侧和右侧面板

### ■ 左侧面板

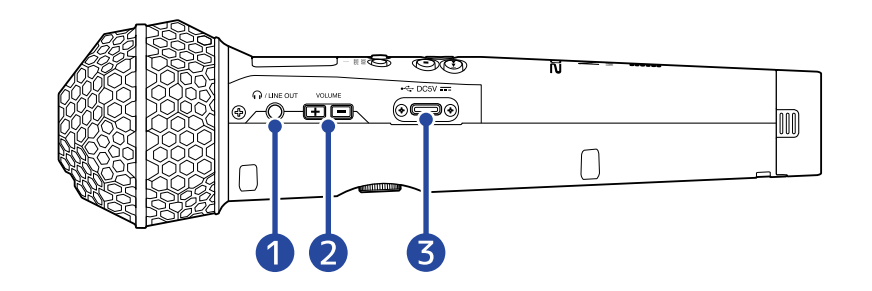

#### ■ 右侧面板

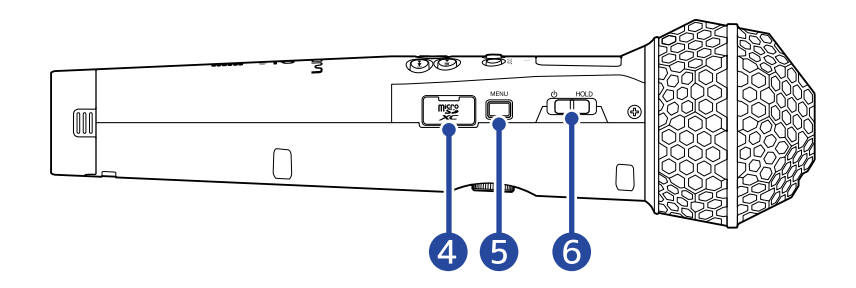

## 1 PHONE/LINE OUT 接口

小三芯接口用于连接耳机或其他设备。

2 VOLUME 按键 用于调节耳机/内置扬声器的音量。

## 3 C型USB端口

您可以将 M2 连接电脑、智能手机或平板电脑并将其作为读卡器或 USB 话筒。该端口支持 USB 总线供电。

# 4 microSD 卡插槽

请装入 microSD 卡。

#### 5 MENU 按键 田干打开范单界而和

用于打开菜单界面和返回主界面。

### 6 POWER/HOLD 开关

用于开启设备电源以及锁定按键操作。

# 相关界面概览

以下为您介绍 M2 屏幕所显示的相关界面。

## 主界面

当您开启 M2 的电源,屏幕将显示主界面。M2 的使用状态显示于主界面中,包括录音状态和所输入音频信号的波形。

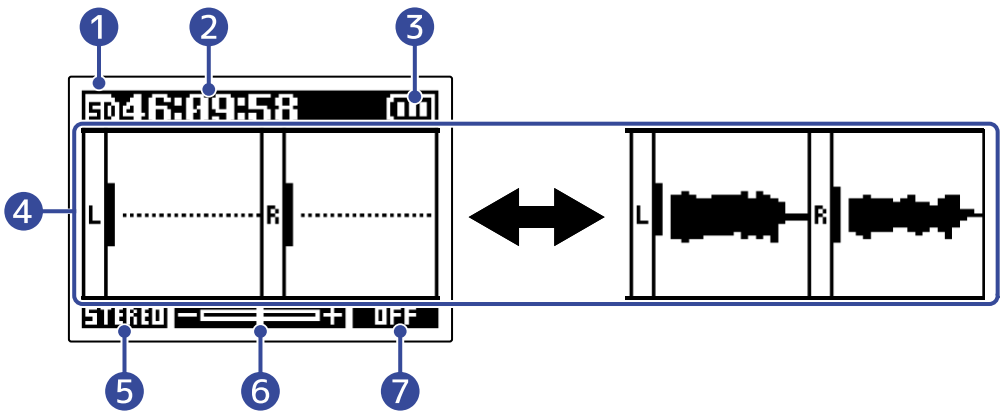

#### 1 状态图标

该图标显示录音状态:

- ・ 🗊 已停止
- ・ 🖸 录音中

#### 2 计时器

开启录音准备时,计时器将显示剩余可录音时间;录音过程中,计时器将显示当前已录音时间。

#### 3 电池剩余电量指示灯

当您使用电池为设备供电时,屏幕将显示电池剩余电量。当电池的剩余电量过低时,请更换新电池 (→ <u>装入电</u> <u>池</u>)。您同样可以通过 AC 适配器 (→ <u>连接 AC 适配器</u>) 或充电宝 (→ <u>其他供电方式</u>) 为设备供电。

□□□
 □□□
 □□□
 □□□
 □□
 □□
 □□
 □□
 □□
 □□
 □□
 □□
 □□
 □□
 □□
 □□
 □□
 □□
 □□
 □□
 □□
 □□
 □□
 □□
 □□
 □□
 □□
 □□
 □□
 □□
 □□
 □□
 □□
 □□
 □□
 □□
 □□
 □□
 □□
 □□
 □□
 □□
 □□
 □□
 □□
 □□
 □□
 □□
 □□
 □□
 □□
 □□
 □□
 □□
 □□
 □□
 □□
 □□
 □□
 □□
 □□
 □□
 □□
 □□
 □□
 □□
 □□
 □□
 □□
 □□
 □□
 □□
 □□
 □□
 □□
 □□
 □□
 □□
 □□
 □□
 □□
 □□
 □□
 □□
 □□
 □□
 □□
 □□
 □□
 □□
 □□
 □□
 □□
 □□
 □□
 □□
 □□
 □□
 □□
 □□
 □□
 □□
 □□
 □□
 □□
 □□
 □□
 □□
 □□
 □□
 □□
 □□
 □□
 □□
 □□
 □□
 □□
 □□
 □□
 □□
 □□
 □□
 □□
 □
 □
 □□
 □
 <l

#### 4 音量/波形图示

您可以通过屏幕查看输入 M2 的音频信号的音量。录音过程中,屏幕将显示音频信号的波形。(→ <u>调节音量的</u> 波形大小)

输入通道显示于音量界面的左端。

- •L:内置 XY 话筒的左通道信号
- ・R: 内置 XY 话筒的右通道信号

### 5 立体声/单声道设置

显示当前录音格式。显示为 STEREO 时,所输入的音频信号以立体声方式进行录音。显示为 MONO 时,左右 通道的音频信号经混音后以单声道方式进行录音。(→ <u>改变立体声/单声道设置</u>)

### 6 屏幕所显示的音量大小

您可以通过屏幕查看音量的大小。

为了更清晰地查看音量大小,您可以进行调节。(→ 调节音量的波形大小)

## **7** LO CUT 设置

您可以查看 LO CUT 设置。(→ <u>减弱噪音 (低阻)</u>)

#### 提示:

- ・当屏幕显示其他界面时,按下 () 将打开主界面。如果您想从任何界面快速返回主界面,请使用该操作。(有些界面不能直接返回主界面。)
- ・当屏幕显示 播放界面 或 FILE LIST 界面 时,您可以按下 🔘 打开主界面。

当屏幕显示 主界面 时,按下 💬 将开启播放并显示播放界面。

在播放界面中,您可以查看 M2 的播放状态,包括播放时间和录音文件的音频波形。

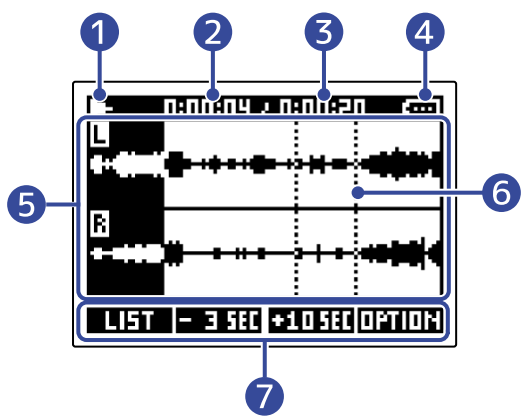

#### 1 状态图标

显示播放状态。

- ・ 量 播放
- ・ Ⅱ 暂停
- ・日 快退
- ・比 快进

#### 2 播放时间

显示文件从起始已播放的时间。

#### 3 文件时长

显示当前所播放文件的时长。

#### 4 电池剩余电量指示

当您使用电池为话筒供电时,屏幕将显示电池的剩余电量。当电池剩余电量低下时,请更换电池 (→ <u>装入电</u> <u>池</u>)。您同样可以连接 AC 适配器 (→ <u>连接 AC 适配器</u>) 或充电宝 (→ <u>其他供电方式</u>)。

□□
 □□
 □□
 □□
 □□
 □□
 □□
 □□
 □□
 □□
 □□
 □□
 □□
 □□
 □□
 □□
 □□
 □□
 □□
 □□
 □□
 □□
 □□
 □□
 □□
 □□
 □□
 □□
 □□
 □□
 □□
 □□
 □□
 □□
 □□
 □□
 □□
 □□
 □□
 □□
 □□
 □□
 □□
 □□
 □□
 □□
 □□
 □□
 □□
 □□
 □□
 □□
 □□
 □□
 □□
 □□
 □□
 □□
 □□
 □□
 □□
 □□
 □□
 □□
 □□
 □□
 □□
 □□
 □□
 □□
 □□
 □□
 □□
 □□
 □□
 □□
 □□
 □□
 □□
 □□
 □□
 □□
 □□
 □□
 □□
 □□
 □□
 □□
 □□
 □□
 □□
 □□
 □□
 □□
 □□
 □□
 □□
 □□
 □□
 □□
 □□
 □□
 □□
 □□
 □□
 □□
 □□
 □□
 □□
 □□
 □□
 □□
 □□
 □□
 □□
 □□
 □□
 □□
 □□
 □□
 □□
 □□
 □□
 □□
 □□
 □□
 □□
 <li

#### 5 音频波形

屏幕显示所播放录音文件的音频波形。 已播放的音频波形以反色显示于屏幕中。 您同样可以查看标记位置。(→<u>录音时添加标记、播放时添加/删除标记</u>)

#### 6 标记线

所播放文件的标记添加处将显示标记线。

### 7 操作图标

按下对应屏幕底部图标的功能按键,您不仅可以跳跃播放位置,而且可以改变屏幕界面。您同样可以删除或 导出文件以及查看文件信息。(→<u>功能按键概览</u>)

#### 提示:

- ・ 按下 🔘 将停止播放并显示主界面。
- ・按下 LIST 将打开 <u>FILE LIST 界面</u>。

# FILE LIST 界面

当屏幕显示 播放界面 时,按下 **王**马王 将打开文件列表界面。

microSD 卡中的文件将以列表形式显示于屏幕中;您不仅可以查看文件信息,而且可以播放和删除文件。

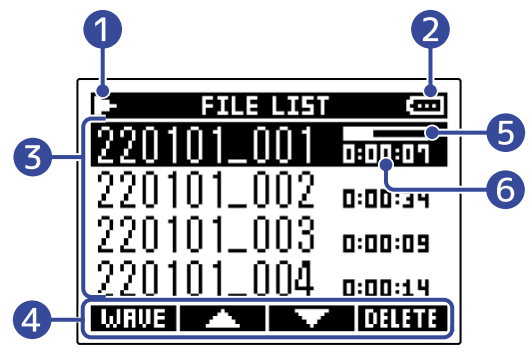

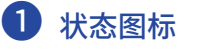

显示播放状态。

- ・ 播放
- ・ 暂停
- ・日 快退
- ・比 快进

### 2 电池剩余电量指示

当您使用电池为话筒供电时,屏幕将显示电池的剩余电量。当电池剩余电量低下时,请更换电池 (→ <u>装入电</u> <u>池</u>)。您同样可以连接 AC 适配器 (→ <u>连接 AC 适配器</u>) 或充电宝 (→ <u>其他供电方式</u>)。

□
 □
 □
 □
 □
 □
 □
 □
 □
 □
 □
 □
 □
 □
 □
 □
 □
 □
 □
 □
 □
 □
 □
 □
 □
 □
 □
 □
 □
 □
 □
 □
 □
 □
 □
 □
 □
 □
 □
 □
 □
 □
 □
 □
 □
 □
 □
 □
 □
 □
 □
 □
 □
 □
 □
 □
 □
 □
 □
 □
 □
 □
 □
 □
 □
 □
 □
 □
 □
 □
 □
 □
 □
 □
 □
 □
 □
 □
 □
 □
 □
 □
 □
 □
 □
 □
 □
 □
 □
 □
 □
 □
 □
 □
 □
 □
 □
 □
 □
 □
 □
 □
 □
 □
 □
 □
 □
 □
 □
 □
 □
 □
 □
 □
 □
 □
 □
 □
 □
 □
 □
 □
 □
 □
 □
 □
 □
 □
 □
 □
 □
 □
 □
 □
 □
 □

#### 3 文件列表

文件列表显示 microSD 卡中的文件。 您同样可以查看文件的名称和时长。进度条将显示于所选文件。 当文件列表无法同时显示多个文件时,其右端将显示滚动条。

#### 4 操作图标

按下对应屏幕底部图标的功能按键,您不仅可以选择和删除文件,而且可以改变屏幕界面。(→<u>功能按键概览</u>)

#### 5 进度条

显示当前播放位置。

#### 6 播放时间/文件时长

播放或暂停时,您可以查看文件的已播放时间。停止时,您可以查看文件的时长。

#### 提示:

- ・按下 🔍 将停止播放并显示主界面。
- ・按下 WRUE 将打开 <u>播放界面</u>。

## 菜单界面

您可以在菜单界面进行各种设置,包括录音和硬件设置。

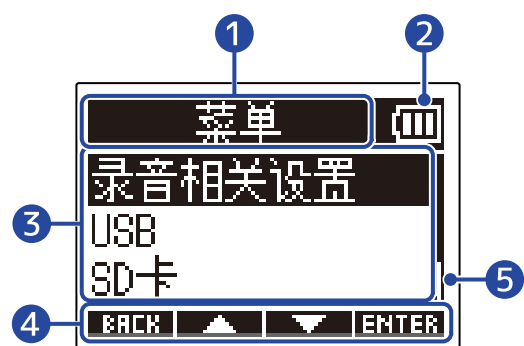

#### 🚺 菜单标题

#### 2 菜单选项

菜单选项包含设置选项和设置数值。

## 3 操作图标

按下对应屏幕底部图标的功能按键,您不仅可以选择菜单选项,而且可以确认所选设置。(→<u>功能按键概览</u>)

### 4 电池剩余电量指示

当您使用电池为话筒供电时,屏幕将显示电池的剩余电量。当电池剩余电量低下时,请更换电池 (→ <u>装入电</u> <u>池</u>)。您同样可以连接 AC 适配器 (→ <u>连接 AC 适配器</u>) 或充电宝 (→ <u>其他供电方式</u>)。

□□ □□ □ □ □
电量充足 → ● 电量耗尽

### 5 滚动条

当列表含有多个无法同时显示的选项时,其右端将显示滚动条。

## ■ 打开菜单界面

# **1.**请按下 🔲。

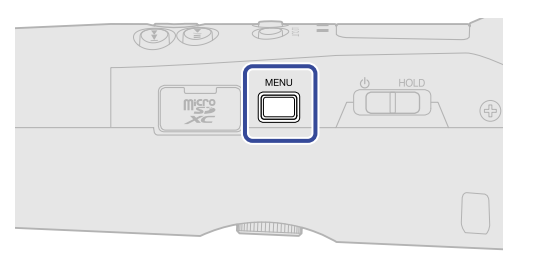

#### 提示:

当屏幕显示其他界面时,按下 🦳 将打开主界面。如果您想从任何界面快速返回主界面,请使用该操作。(有些界面不能直接返回主界面。)

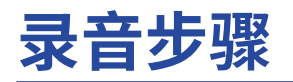

请参阅以下步骤进行录音。

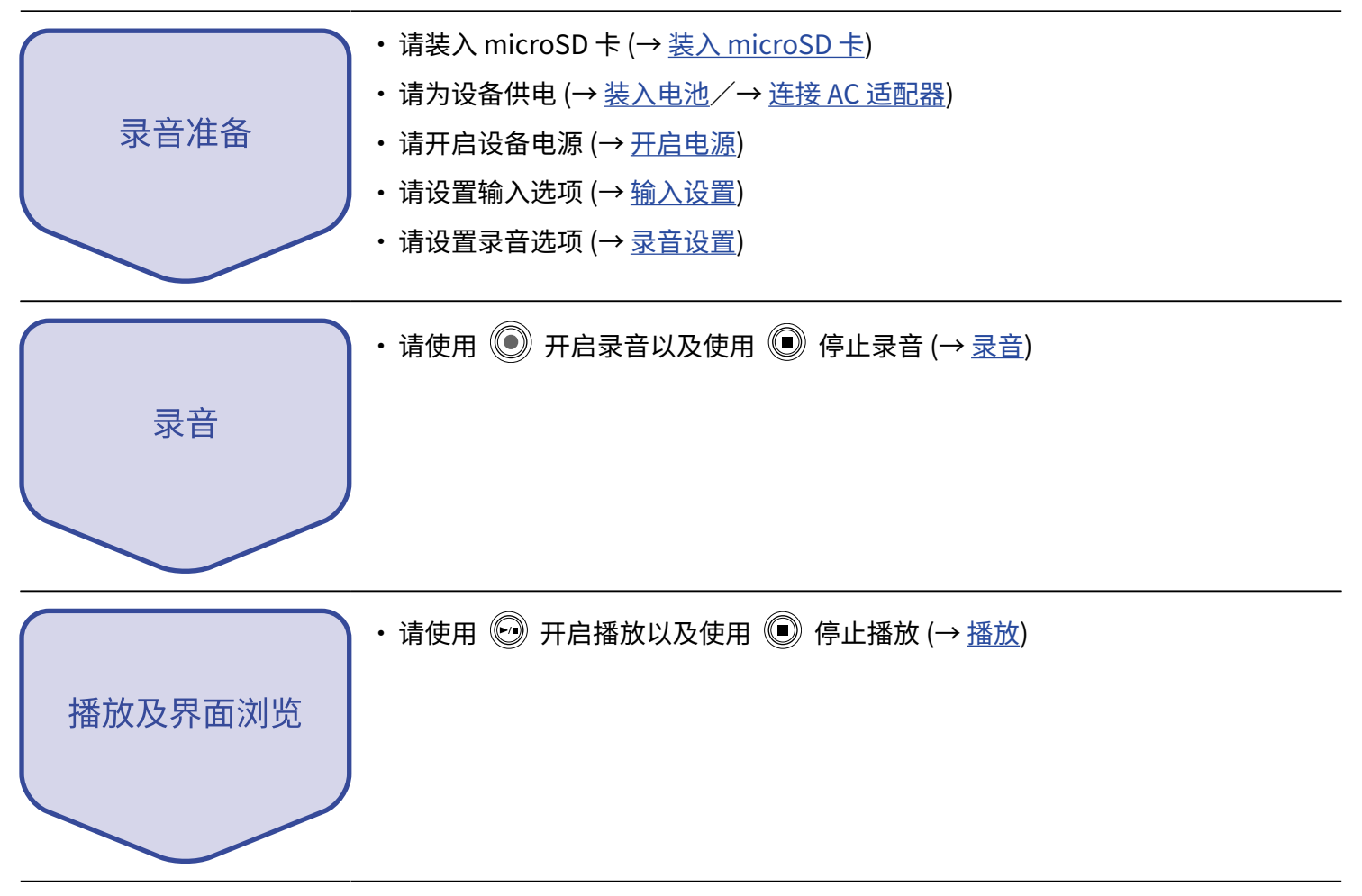

# 准备工作

# 装入 microSD 卡

1. 请关闭设备电源并打开 microSD 卡插槽护盖,然后将 microSD 的触点面朝上并将其牢牢插入卡槽中。

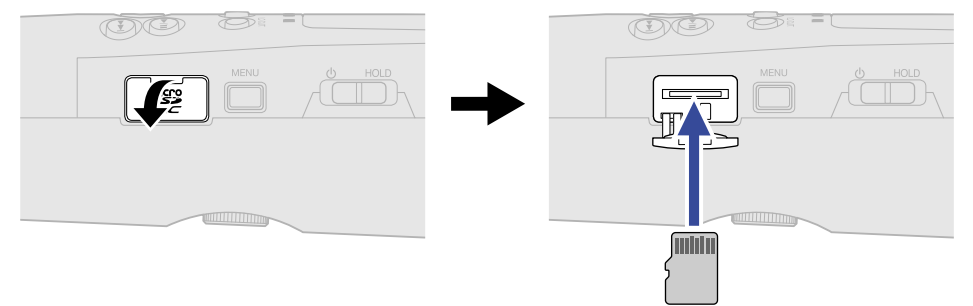

如果您想取出 microSD 卡,请向内推入并使其稍稍弹出,然后便可取出。

## **2.** 请盖上 microSD 卡插槽护盖。

#### 注意:

- ・ 当您插入或取出 microSD 卡时,请务必关闭设备电源。否则,microSD 卡中的数据可能会丢失。
- ・ 当您插入 microSD 卡时,请确认其触点面朝上。
- ・如果 microSD 卡未装入 M2 中,录音和播放操作不能执行。
- ・ 为了提升 microSD 卡的使用性能,全新购买或经其他设备使用过的 microSD 卡请使用 M2 对其进行格式化。(→ 格式化 microSD 卡)

供电

M2 可通过电池以及连接至 USB 端口的电源 (AC 适配器、USB 总线电源或充电宝) 进行供电。 连接于 USB 端口的供电方式将优先于电池。

# 装入电池

您可以使用2节5号电池为M2供电。

**1**.请关闭 M2 的电源,然后旋松电池仓旋钮锁并拔出电池仓。

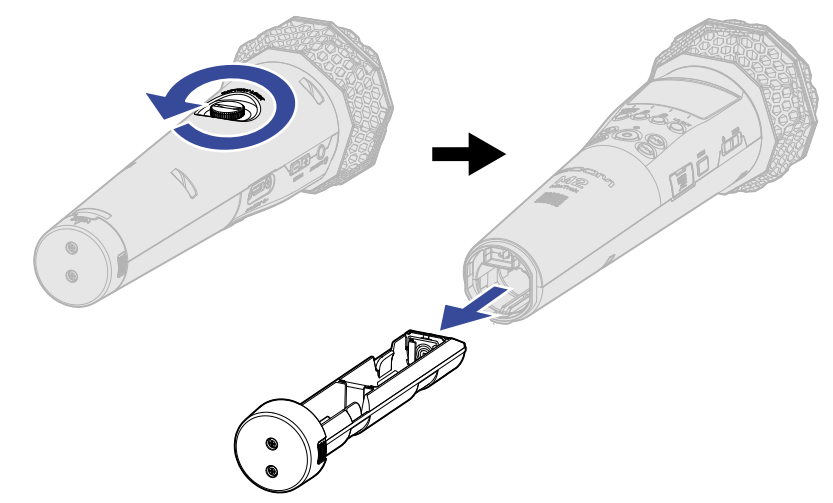

2. 请将 2 节 5 号电池装入电池仓。

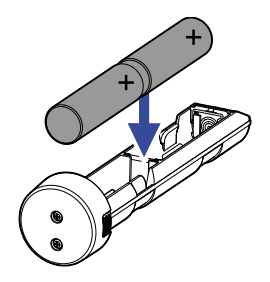

# 3. 请将电池仓装入 M2 并旋紧旋钮锁。

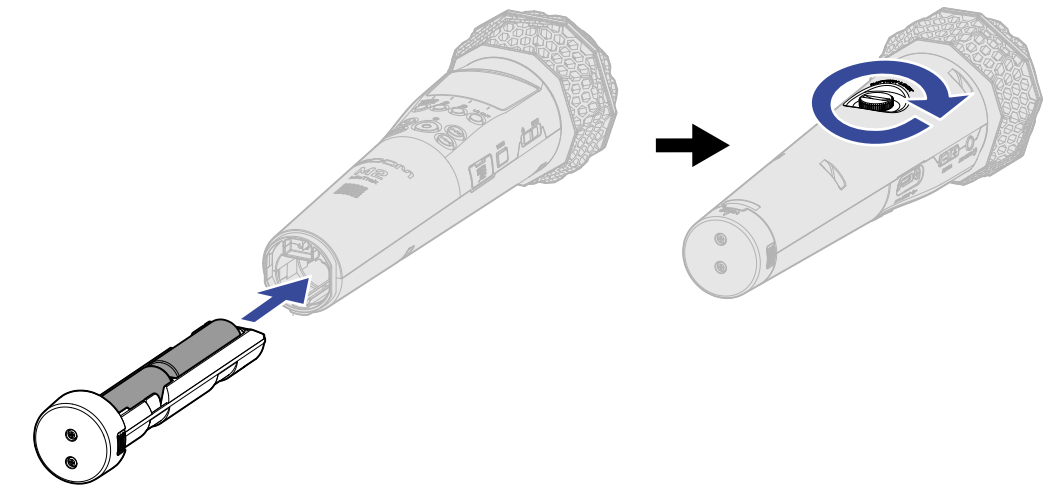

#### 注意:

- ・每次请务必使用同一类型的电池(碱性电池、镍氢电池或锂电池)。
- ・为了准确显示电池的剩余电量,请正确设置所使用的电池类型。(→<u>设置所使用的电池类型</u>)
- ・ 如果电池电量耗尽,请立即关闭设备电源并更换新电池。当您使用电池为设备供电时,电池剩余电量通常显示于 (大部分)屏幕界面中。

# 连接 AC 适配器

请将专属 AC 适配器 (AD-17) 的电源线连接于 C 型 USB 端口,然后将 AC 适配器连接至电源插座。

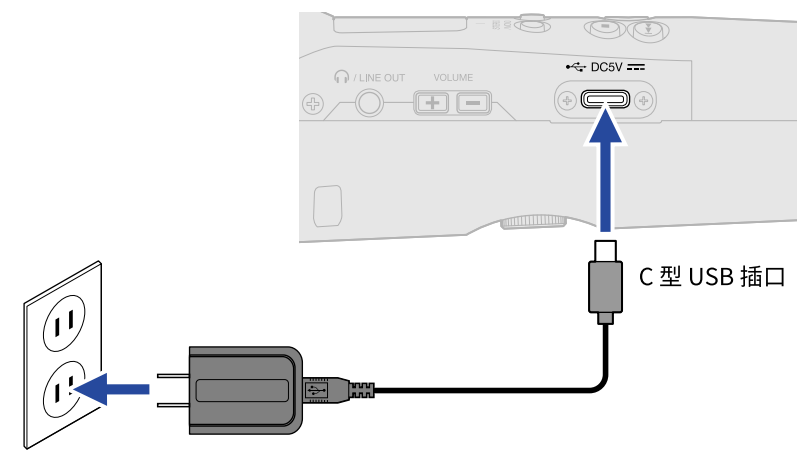

## 其他供电方式

通过 C 型 USB 端口连接电脑,M2 可以经由 USB 总线电源进行供电。另外,您同样可以使用市售 5V 充电宝为其 供电。

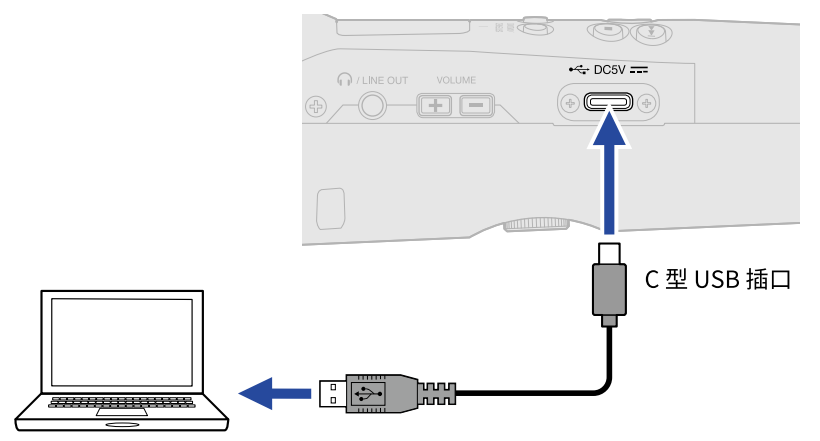

# 使用话筒夹持器

通过使用附属的话筒夹持器,您可以将 M2 安装在话筒支架上。

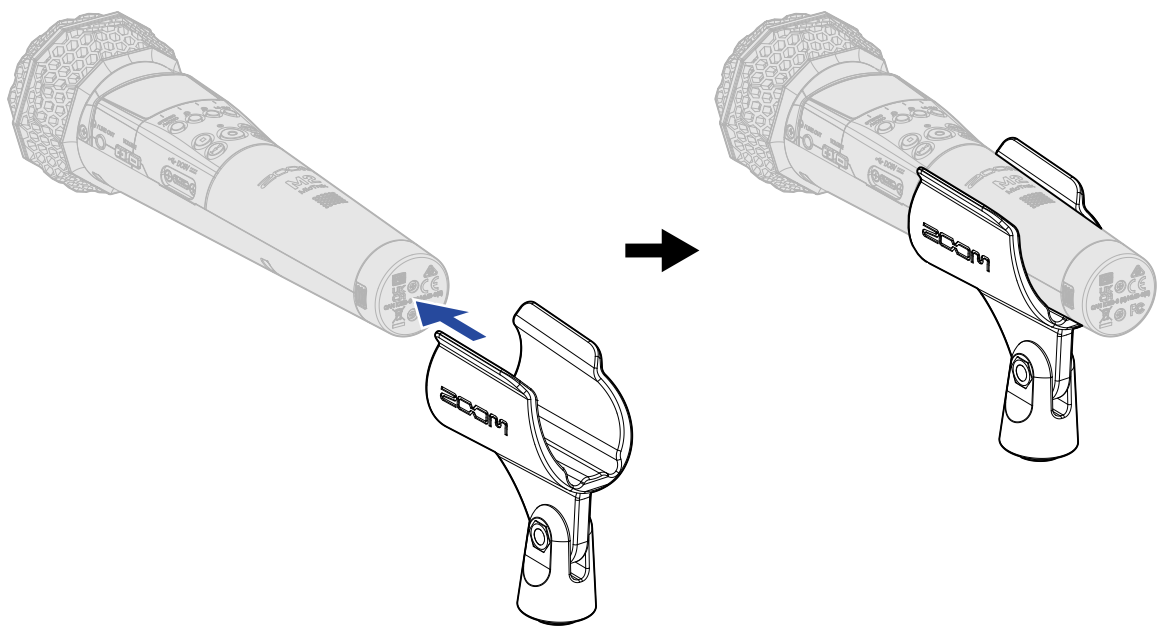

# 开启/关闭电源

# 开启电源

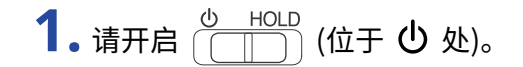

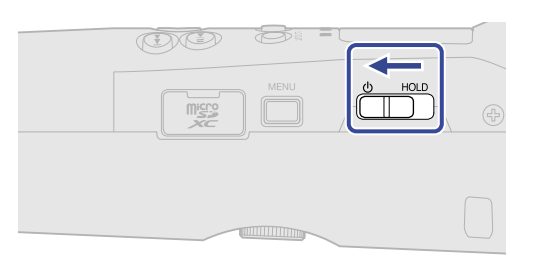

M2 电源开启;屏幕显示主界面 (→<u>主界面</u>)。

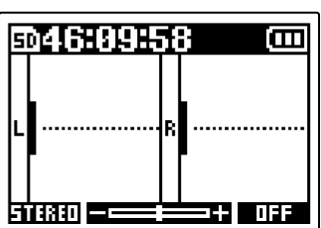

当您购买本设备并首次开机或在 M2 恢复出厂默认设置后再次开机时,屏幕将显示设置语言以及设置日期和 时间界面,请进行相关设置。(→ <u>设置语言 (首次开机),设置日期格式 (首次开机),设置日期和时间 (首次开机)</u>, 设置所使用的电池类型 (首次开机))

注意:

- ・M2 可以设置自动关机,即该设备在未进行操作一段时间后自动关机。(→<u>设置自动关闭电源的时间 (自动关机)</u>)
- ・如果屏幕显示"无SD卡!"信息,请确认是否正确装入 microSD 卡。(→ <u>装入 microSD 卡</u>)
- ・果屏幕显示 "无效SD卡!" 信息,microSD 卡可能未正确进行格式化。请格式化 microSD 卡或装入另一 microSD 卡。(→ <u>格式化 microSD 卡、装入 microSD 卡</u>)

#### ■ 关闭电源

1. 请关闭 (□□□) (位于 □ 处) 直至屏幕显示 "再见!"信息。

#### 电源关闭且屏幕熄灭。

#### 注意:

电源关闭时,屏幕显示"数据储存中 请稍等…"信息,M2 的当前设置将进行储存。 此时,请不要断开设备电源,如拔出 AC 适配器或取出电池。

# 设置语言 (首次开机)

当您购买本设备并首次开机时,屏幕将显示语言设置界面,请设置语言。

1.请使用 ■▲■ 和 ■▼■ 选择语言并按下 ■▼▲■ 进行确认。

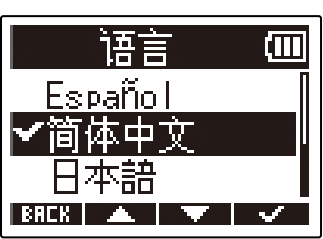

语言设置完成后,屏幕将显示日期格式设置界面,请设置日期格式。(→<u>设置日期格式(首次开机)</u>)

提示:

您可以随后在菜单界面改变已设置的语言。(→ 设置屏幕所显示的语言)

# 设置日期格式 (首次开机)

当您购买本设备并首次开机时,屏幕将在语言设置后显示日期格式界面,请设置日期格式。 日期信息将根据您所设置的日期格式储存于录音文件中。

1.请使用 ■▲■ 和 ■▼■ 选择日期格式并按下 ■▼▲■ 进行确认。

当前日期将以所设置的日期格式显示于屏幕中。

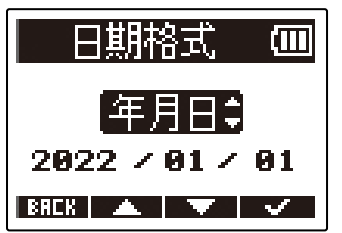

| 设置  | 说明            |
|-----|---------------|
| 年月日 | 日期以年、月、日顺序显示。 |
| 月日年 | 日期以月、日、年顺序显示。 |
| 日月年 | 日期以日、月、年顺序显示。 |

日期格式设置完成后,屏幕将显示日期和时间设置界面,请设置日期和时间。(→<u>设置日期和时间(首次开</u> 机))

#### 提示:

您可以随后在菜单界面改变已设置的日期格式。(→<u>设置日期格式</u>)

# 设置日期和时间 (首次开机)

当您购买本设备并首次开机时,屏幕将在日期格式设置后显示日期和时间设置界面,请设置日期和时间。日期和 时间信息将写入录音文件。

| 1. | ì | 青使用 | -      | 和  | <b>P</b> | 选择您想设置 | 出的选项并按下 ENTER 进行确认。 |
|----|---|-----|--------|----|----------|--------|---------------------|
|    |   |     |        |    |          |        | 设置日期/时间@            |
|    |   |     |        |    |          |        |                     |
|    |   |     |        |    |          |        | 99:99 (OK)          |
|    |   |     |        |    |          |        |                     |
|    |   |     |        |    |          |        |                     |
| 2. | ì | 青使用 | · 🔺 -  | 和  | <b>T</b> | 改变数值并按 | 安下 🔤 建行确认。          |
|    |   |     |        |    |          |        | 设置日期/时间@            |
|    |   |     |        |    |          |        |                     |
|    |   |     |        |    |          |        | 99:99 (OK)          |
|    |   |     |        |    |          |        |                     |
|    |   |     |        |    |          |        |                     |
| 3. | ì | 青重复 | 步骤 1–2 | 设置 | 置日期和     | 时间。    |                     |
|    |   |     |        |    |          |        | _                   |

| 4. 所有选项设置完成后,请使用 | 💶 和 💶 🖿 选择 ( <u>OK</u> ) 并按下 🔤 🗹 进行确 | 认。 |
|------------------|--------------------------------------|----|
|                  | 设置日期/时间@                             |    |
|                  | VVVV MM DD                           |    |
|                  | 2022 / 01 / 01                       |    |
|                  | <b>00 : 00</b> ( <u>OK</u> );        |    |
|                  | BREK ┥ 🕨 🗸                           |    |
|                  |                                      |    |

确认日期和时间设置后,屏幕将显示电池类型设置界面,请设置您所使用的电池类型。(→ <u>设置所使用的电池</u> 类型 (首次开机))

注意:

如果设备长期未进行供电,储存于设备中的日期和时间信息将重置。如果开机时屏幕显示日期和时间设置界面,请再次进行设置。

#### 提示:

您可以随后在菜单界面改变已设置的日期和时间。(→<u>设置日期和时间</u>)

# 设置所使用的电池类型 (首次开机)

当您购买本设备并首次开机时,屏幕将在日期和时间设置后显示电池类型设置界面。为了准确显示电池的剩余电量,请正确设置 M2 所使用的电池类型。

| 1. | 请使用 💶 和 💷 选择 | ▲电池类型并按下 单行确认。   电池类型 (四)   ◆碱性电池   镍氢电池   锂电池 |
|----|--------------|------------------------------------------------|
|    | 设置           | 说明                                             |
|    | 碱性电池         | 使用碱性电池时,请选择此项。                                 |
|    | 镍氢电池         | 使用镍氢电池时,请选择此项。                                 |
|    | 锂电池          | 使用锂电池时,请选择此项。                                  |

提示:

您可以随后在菜单界面改变已设置的电池类型。(→<u>设置所使用的电池类型</u>)

# 防止误操作 (HOLD 功能)

为了防止录音过程中的误操作,您可以开启 M2 的按键锁定功能。

**1.**请将 (UHOLD) 切换至 HOLD。

按键锁定功能开启,即按键操作处于禁用状态。

如果您想解除按键锁定功能,请将 🗍 HOLD 切换至中央位置。

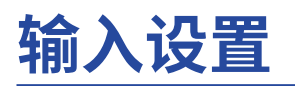

# 改变立体声/单声道设置

您可以设置进行音频录音的通道的格式。

选择"STEREO"时,左右通道将分别录制为立体声音频。选择"MONO"时,左右通道将进行混音并录制为单声 道音频。

1. 当屏幕显示主界面时,请按下 🔘。

按下该按键将切换 STEREO 和 MONO,即立体声和单声道。

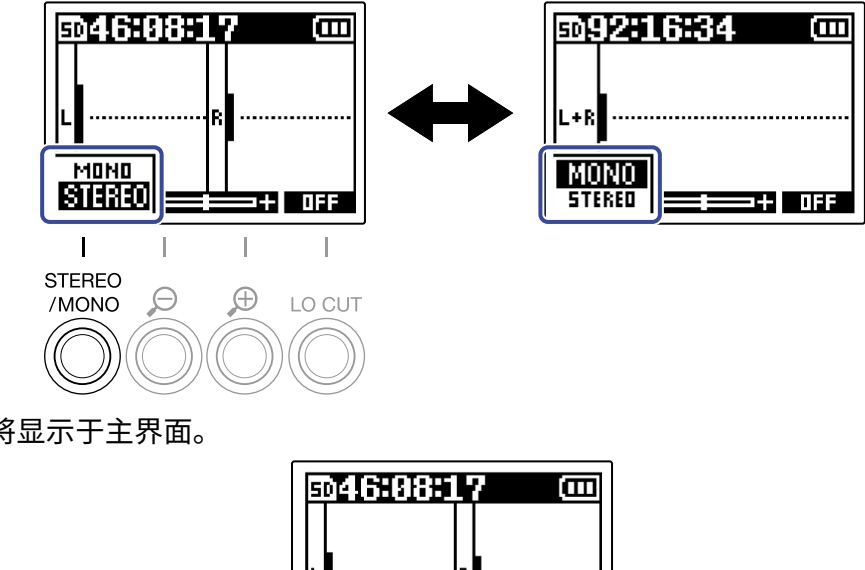

所设置的通道格式将显示于主界面。

注意:

从 PHONE/LINE OUT 接口输出的音频以及经由 USB 话筒录制的音频可以通过上述方式切换其立体声和单声道格 式。

3+ OFF

STERED --

# 减弱噪音(低阻)

您可以减弱低频噪音,如风声或人声爆破音。

当屏幕显示主界面时,请(数次)按下 <sup>∞∞</sup> 选择您想应用低阻的频率。
 所选频率将显示于屏幕中。

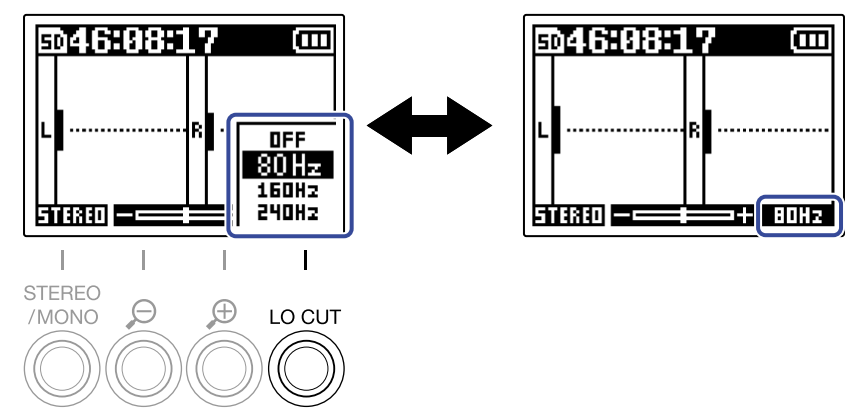

LO CUT 可设置为 OFF、80Hz、160Hz 或 240Hz。

#### 提示:

如果您在户外采样时风声较大且直接吹向话筒,或者在录音时将话筒靠近说话者的嘴边时,建议使用随设备附属的 防风罩。

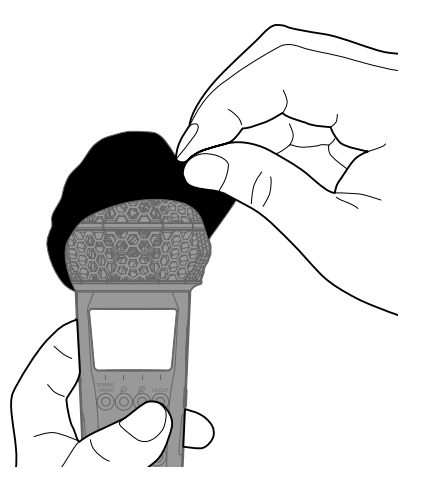

录音

# 调节音量的波形大小

由于 M2 以 32 比特浮点格式进行录音,因此您无需在录音时调节输入增益。然而,取决于所输入的音频信号,屏 幕显示的声音波形可能过小或过大,从而影响您进行浏览。 通过缩放屏幕中的波形,您可以将声音波形调节为适合您浏览的大小。 如果您在录音过程中改变波形大小,录音音量同样将改变。

1. 请使用 💍 和 💍 调节波形大小。 Ð Ð Θ Θ EMALENDER R **m** E.U.4.049 L L L STEREO Ð /MONO Θ LO CUT 您可以通过波形下方的

#### 注意:

- ・波形的缩放范围分为11级。
- 当您通过耳机监听时,请注意并避免过高音量。
- · 在录音过程中调节波形缩放不会影响录音电平。

# 监听输入和播放的音频

您不仅可以通过耳机监听输入设备和设备所播放的音频,而且可以调节监听音量。

1. 请将耳机连接至 PHONE/LINE OUT 接口。

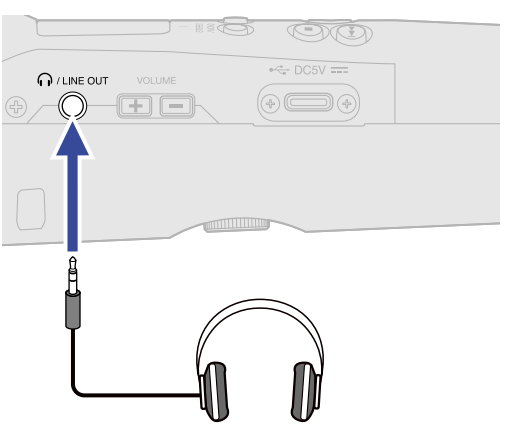

**2.** 请使用 [+] -] 调节耳机或其他所连接设备的音量。

当您调节音量时,数值将显示于屏幕中。

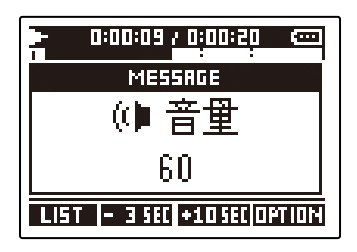

#### 注意:

- ・屏幕所显示的波形大小同样影响从 PHONE/LINE OUT 接口输出的音量。(→<u>调节音量的波形大小</u>)
- ・如果 PHONE/LINE OUT 接口未进行设备连接,按下 📕 🗕 将改变内置扬声器的音量。
- 内置扬声器不能在录音时用于监听。

#### 提示:

- ・请在改变波形大小后调节音量。(→<u>调节音量的波形大小</u>)
- ・无需通过耳机监听时,请不要将耳机连接至 PHONE/LINE OUT 接口,这样可以延长电池的供电时间。
- ·您可以分别调节扬声器和耳机的音量。

# 录音设置

# 设置采样率

您可以设置录音文件的采样率。

| <b>1.</b> 请按下 🗍。                                                           |     |
|----------------------------------------------------------------------------|-----|
| 屏幕显示菜单界面。                                                                  |     |
| 2. 请使用 ▲ 和 ▲ 选择 "录音相关设置"并按下 ENTER 进行确<br>菜单 □ □<br>录音相关设置                  | ì认。 |
|                                                                            |     |
| <b>3.</b> 请使用 <b>—</b> 和 <b>—</b> 选择 "采样率"并按下 <b>—</b> 进行确认。               |     |
| 录音相关设置 (回)         梁祥率         预录音         录音提示音         BRER ▲ ■ ■ IENTER |     |
| 4. 请使用 💶 和 🔜 选择采样率并按下 🔜 进行确认。                                              |     |
| 采样率 (Ⅲ)<br>44.1kHz<br>▼48kHz<br>96kHz<br>886K ▲ ▼ ▼                        |     |
| 您可以选择以下采样率。                                                                |     |
| 44.1 kHz、48 kHz、96 kHz                                                     |     |

注意:

录音文件的比特深度始终为 32 比特浮点。

## 预录音

当您开启预录音功能时,所输入的音频信号将处于"缓存"状态,即在您按下 💿 前预先录音 2 秒钟。 如果担心未能及时按下 💿 而错过重要的录音信息,请开启预录音功能。

- 当屏幕显示主界面时,请按下 .
   屏幕显示菜单界面。
- 2. 请使用 💶 和 💵 选择 "录音相关设置" 并按下 🖽 进行确认。

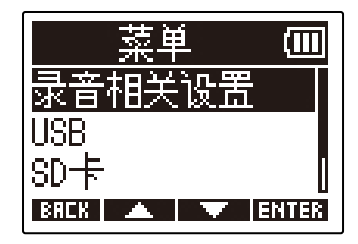

| 录音相关设置 💷       |
|----------------|
| 采样率            |
| 预录音            |
| 录音提示音          |
| BREK 🔺 🔻 ENTER |

4. 请使用 ▲ 和 ▲ 选择"开启"并按下 ▲ 进行确认。

 预录音 (四)

 √关闭

 开启(2秒)
### 设置录音提示音

通过设置录音提示音,时长为半秒钟的音频信号 (录音信号音) 将在录音开启时从 PHONE/LINE OUT 接口输出。 由于录音提示音同样写入录音文件,因此当您使用 M2 为视频拍摄录制音频时,将其输出的录音提示音发送至摄像 机更便于您进行音视频同步。

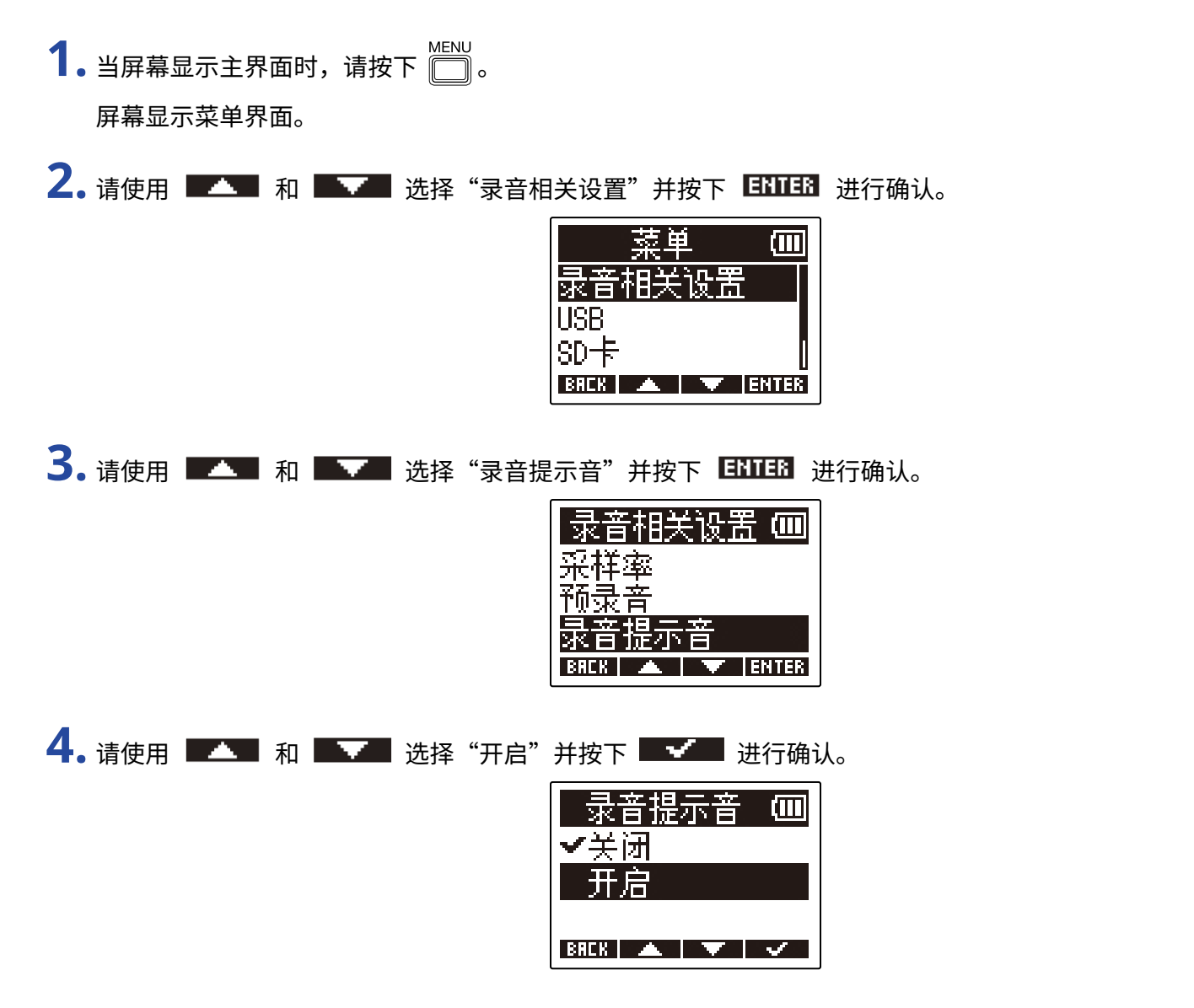

5. 请使用小三芯接口连接线连接摄像机的输入接口和 M2 的 PHONE/LINE OUT 接口。

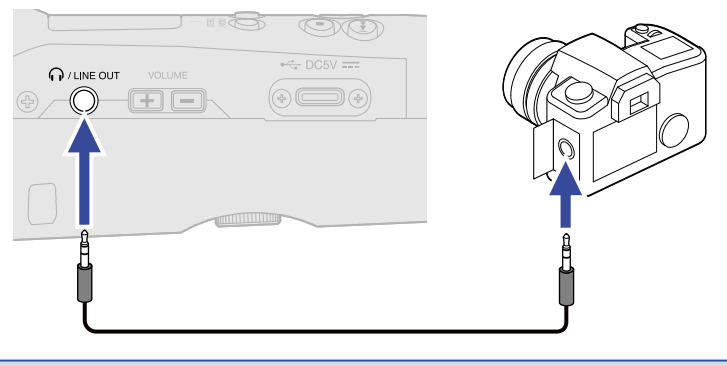

注意:

当您通过连接至摄像机的耳机监听所输入的音频时,请注意并避免过高音量。

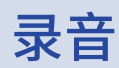

1. 当屏幕显示主界面时,请按下 💽。

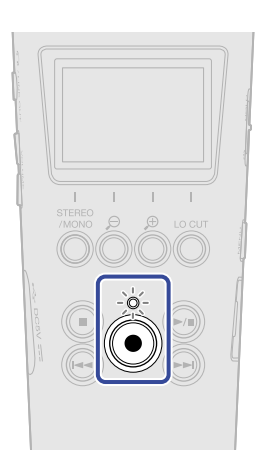

录音开启时 REC 指示灯亮起红色;录音文件的名称将显示于屏幕中。 录音过程中,已录音时间同样显示于屏幕中。

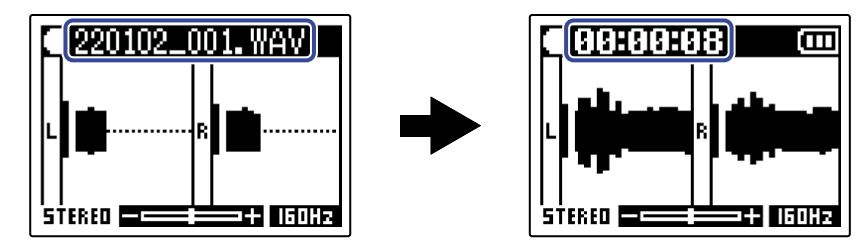

2. 请按下 🔘 停止录音。

|                | HOLL    | )           |                  |
|----------------|---------|-------------|------------------|
| 为了避免录音过程中的误操作。 | 请将 (一一) | 〕切换至 HOI D。 | (→防止误操作(HOLD功能)) |
|                |         |             |                  |

#### 注意:

如果文件在录音过程中超过2GB大小,新文件将自动创建并继续录音。前后文件之间不会产生声音断开现象。

#### 提示:

- ・您可以在录音过程中按下 从而添加标记。(→<u>录音时添加标记</u>)
   每个文件最多可添加 99 处标记。
- ·录音过程中,文件将按既定时段进行自动储存。如果录音过程中发生断电或其他相关问题,您可以使用 M2 再次播放受影响的文件从而使其恢复。

## 录音时添加标记

您可以在录音过程中为文件添加标记。

所添加的标记将显示于 播放界面中。不仅如此,您同样可以使用 💮 和 💬 将播放位置跳跃至标记处。

1. 请在录音时按下 🔘。

标记将添加于当前录音位置。

| 220101_013.WAV |
|----------------|
| MESSAGE        |
| 标记             |
| 1              |
| STERED         |

注意:

·每个文件最多可添加 99 处标记。

・您可以在 播放界面 删除标记。(→ <u>删除标记</u>)

播放

## 播放录音

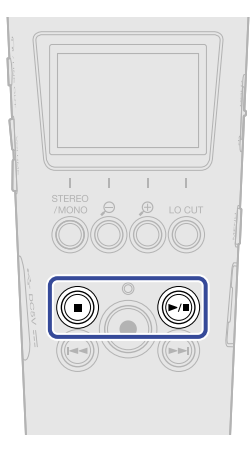

当屏幕显示主界面时,请按下 )。
 屏幕显示 <u>播放界面</u>且开始播放录音文件。

| Þ      | 181 |       | 7 0:00:1 | 1 📼    |
|--------|-----|-------|----------|--------|
|        |     |       | ****     |        |
| 8<br>• |     | -     |          |        |
| LIST   |     | 3 SEI | +1058    | OPTION |

关于播放界面相关操作的详细信息,请参阅"播放界面中的相关操作"。

#### 注意:

M2不能播放其他设备录音或经由其他设备进行编辑的文件。

#### 提示:

请在 FILE LIST 界面选择您想播放的文件。(→ 查看文件 (FILE LIST 界面))

### 2. 请按下 🖲。

播放停止并再次显示主界面。

### 播放界面中的相关操作

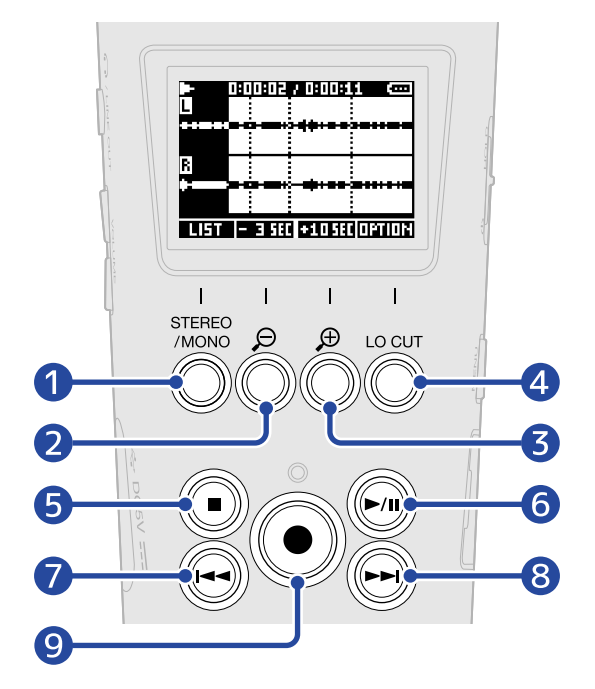

#### 

用于打开 <u>FILE LIST 界面</u>。

**2** - 3 SEC

用于将播放位置快退3秒钟。

#### **3 +105**

用于将播放位置快进10秒钟。

#### 4 Option

用于打开文件选项界面并执行以下操作: <u>优化音量 (标准化)、改变比特深度和导出文件 (导出)、浏览文件信息</u>和 <u>删除文件</u>.

### 5

用于停止播放并再次显示主界面。

### 6

用于暂停和恢复播放。

#### 7 🕞

用于移至文件起始处或上一标记处以及播放上一文件。 长按将快退文件。

### 8

用于移至下一标记处以及播放下一文件。 长按将快进文件。

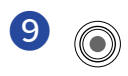

用于在当前播放位置添加标记。如果当前位置已添加有标记,按下该按键将删除已添加的标记。(→ <u>播放时添</u> <u>加/删除标记</u>)

## 播放时添加/删除标记

您可以在播放文件时添加标记。

所添加的标记将显示于播放界面中。不仅如此,您同样可以使用 🕑 和 💬 将播放位置跳跃至标记处。

### 添加标记

**1.** 当屏幕显示 播放界面 界面时,按下 **④** 将于当前播放位置添加标记。

您所按下 💿 的播放位置将添加标记。

### 删除标记

1.请在 播放界面 界面暂停播放,然后按下 🕶 和 😁 将播放位置移至您想删除的标记处。

2. 请按下 🔘。

位于该播放位置的标记将删除。

## 标准化播放音量

当您将"标准化播放音量"设置为"开启"时,即使录音电平过高或过低,您仍可以在播放时获得平滑、流畅的 动态效果。

| <b>1.</b> 当屏幕显示主界面时,请按下 🛄 。<br>屏幕显示菜单界面。                                                     |  |
|----------------------------------------------------------------------------------------------|--|
| 2. 请使用 ▲ 和 ▲ 选择"系统"并按下 ENTER 进行确认。     菜単 Ⅲ     USB     SD 卡     系统     FECH                 |  |
| 3.请使用 ▲ 和 ▲ 送择"标准化播放音量"并按下 ENTER 进行确认。<br>系统 (四)<br>语言<br>日期/时间<br>标准化播放音量<br>BECK ▲ ▼ ENTER |  |
| 4. 请使用 ▲ 和 ▲ ● 选择"开启"并按下 ▲ ● 进行确认。<br><u>标准化播放音重回</u><br>● 关闭<br>开启<br>BRCK ▲ ● ●            |  |
| 当"标准化播放音量"设置为"开启"时,播放界面的右上方将显示 🛄 🗐 。                                                         |  |

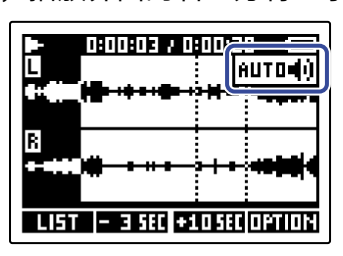

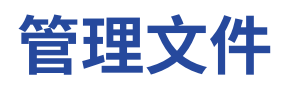

通过 M2 创建的工程文件储存于 microSD 卡中。

您不仅可以选择 microSD 卡中的录音文件,而且可以标准化所选文件、改变其比特深度以及删除所选文件。

## M2 的文件夹和文件结构

### 文件夹和文件结构

通过 M2 进行录音后在 microSD 卡中创建的文件夹和文件结构如下所示。

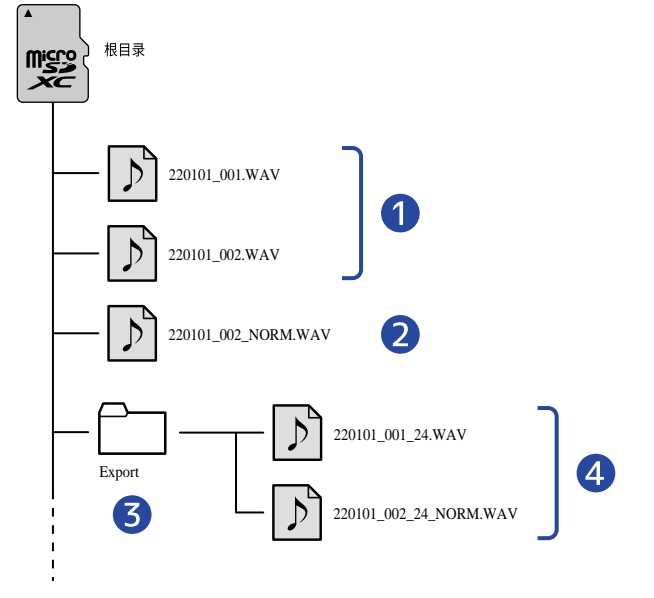

#### 1 录音文件

M2 的录音文件储存于 microSD 卡的根目录中。

・当录音音频的通道格式为 STEREO 时: 创建由两路音轨组成的一个立体声文件。

・当录音音频的通道格式为 MONO 时: 创建由一路音轨组成的一个单声道文件。

关于录音音频通道格式的详细信息,请参阅"<u>改变立体声/单声道设置</u>"。

#### 2 标准化文件

已进行标准化处理的文件。(→<u>优化音量(标准化)</u>) 这一类型的文件和录音文件一样储存在 microSD 卡的根目录中。

#### 3 Export 文件夹

文件导出时将创建该文件夹。通过导出而创建的文件储存于 Export 文件夹中。(→ <u>改变比特深度和导出文件</u> (<u>导出</u>))

#### 4 导出的文件

执行文件导出而创建的文件储存于 Export 文件夹中。(→ 改变比特深度和导出文件 (导出))

### 录音文件命名

录音文件将按以下格式进行命名。

| 文件名              | 说明                                                                            |
|------------------|-------------------------------------------------------------------------------|
| 20220101_001.WAV | 日期<br>按所设置的日期进行命名。                                                            |
|                  | 2录音编号<br>每当您执行一次录音,录音编号将递增一个单位。另外,如果文件在长时<br>间录音过程中超过2GB大小,递增一个录音编号的新文件将自动创建。 |

#### 注意:

- ・如果文件在录音过程中超过2GB大小,新文件将自动创建并继续录音。此时,所创建的新文件将递增一个录音 编号。
- ・标准化文件储存于根目录中且在其原始文件名后添加"\_NORM.WAV"。(→<u>优化音量(标准化)</u>)
- ・通过执行导出而创建的文件储存于 Export 文件夹中且在其原始文件名后添加"\_xx\_yy.WAV"。(<u>改变比特深度</u> <u>和导出文件 (导出)</u>)
  - xx:比特深度 (16/24)
  - yy:标准化设置 (启用时显示"NORM";关闭时不显示)
- ・M2不能播放 Export 文件夹中的文件。

## 查看文件 (FILE LIST 界面)

您可以在 <u>FILE LIST 界面</u> 查看 microSD 卡中的文件。 您可以在该界面中播放和删除文件。

### 

屏幕显示 FILE LIST 界面;您可以浏览 microSD 卡中的文件列表。

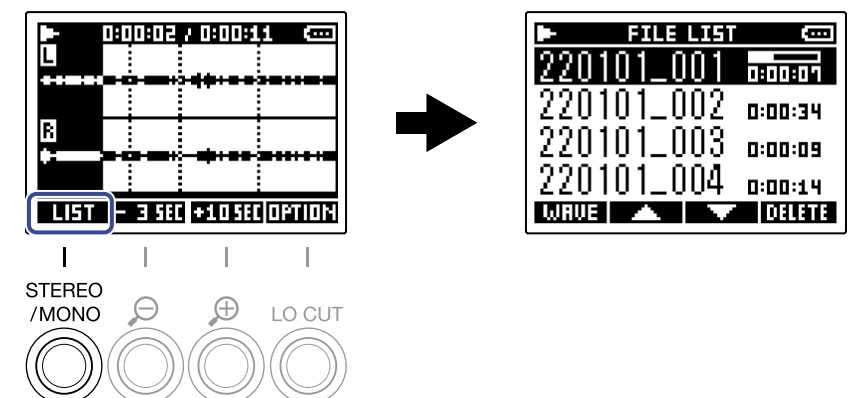

关于 FILE LIST 界面的相关操作的详细信息,请参阅"<u>FILE LIST 界面的相关操作</u>"。

### FILE LIST 界面的相关操作

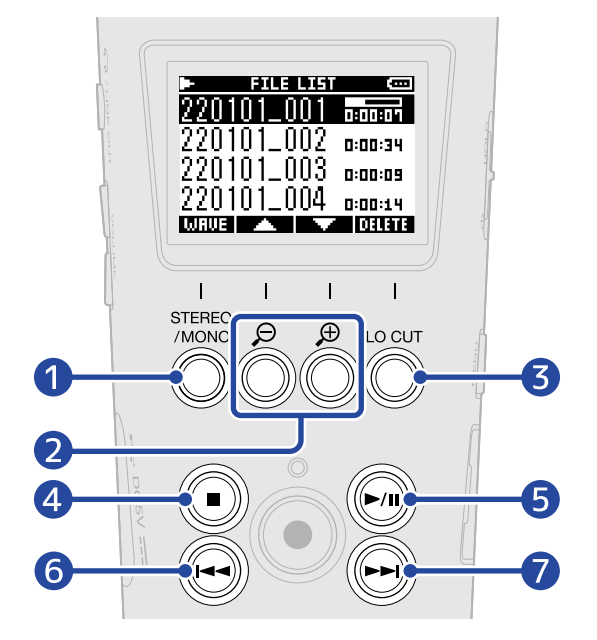

#### 

用于打开 播放界面。

2 / ----

用于选择上一/下一文件。

#### 3 DELETE

用于删除所选文件。(→ <u>在 FILE LIST 界面删除文件</u>)

4 🔊 🔘

用于停止播放并再次打开主界面。

5 🔊

用于暂停和恢复播放。

6

用于移至文件起始处或上一标记处以及播放上一文件。 长按将快退文件。

#### 7 🕞

用于移至下一标记处以及播放下一文件。 长按将快进文件。

## 删除文件

您可以删除 FILE LIST 界面 所选的文件和 播放界面 播放的文件。

### 在 FILE LIST 界面删除文件

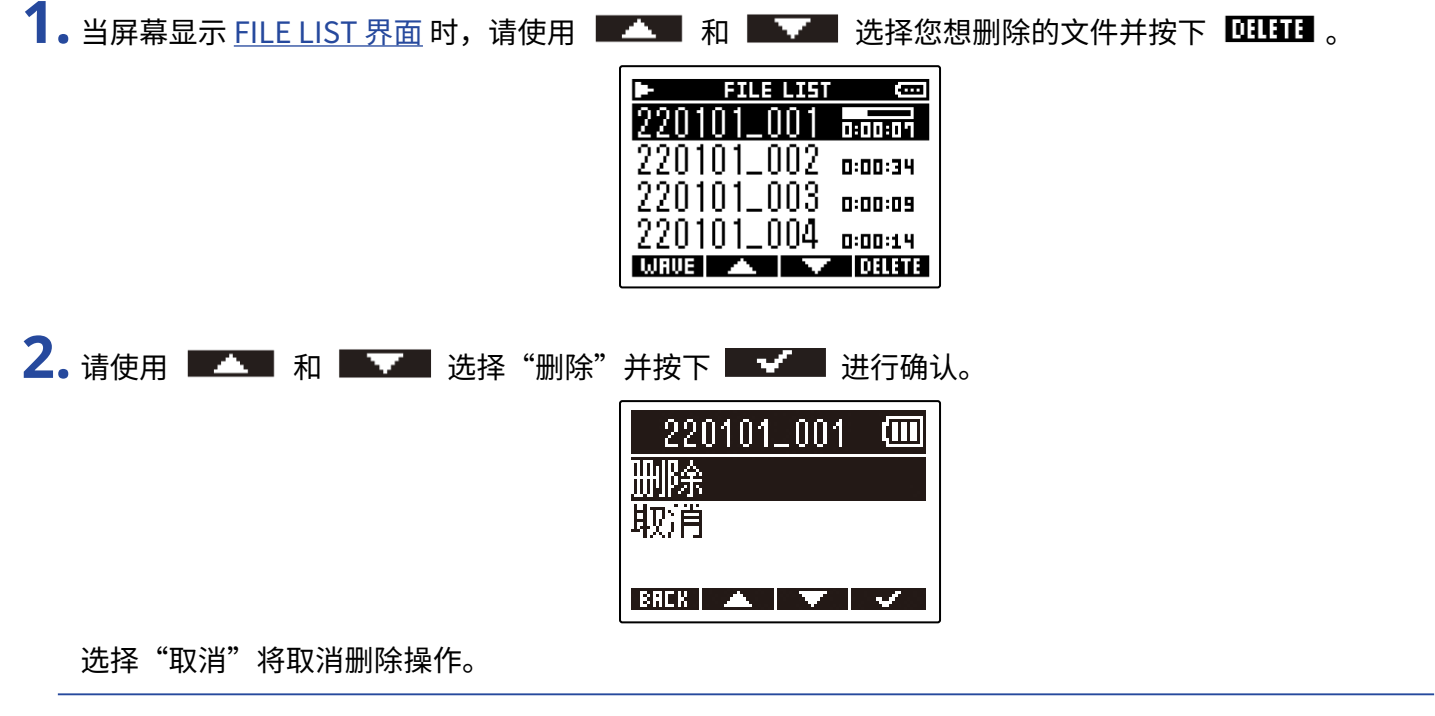

提示:

您同样可以在播放界面删除文件。(→ 在播放界面删除文件)

### 在播放界面删除文件

**1.**请在 播放界面 按下 □□□□□ 。 屏幕显示文件选项。

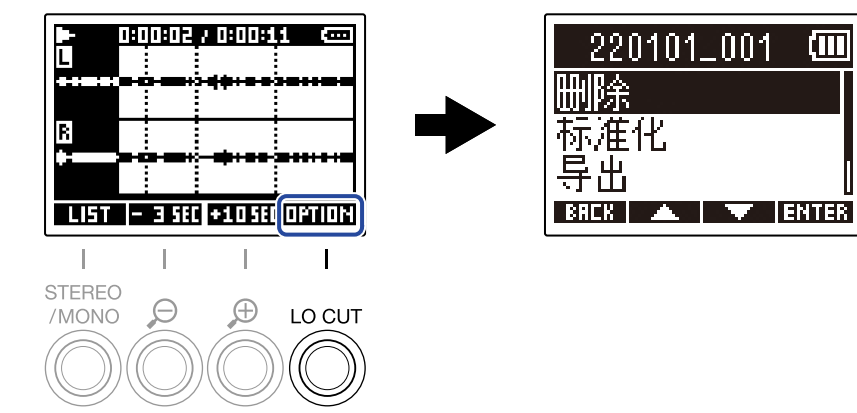

#### 提示:

您同样可以在 FILE LIST 界面删除文件。(→ 在 FILE LIST 界面删除文件)

## 优化音量 (标准化)

通过标准化录音文件,您可以优化其播放音量。

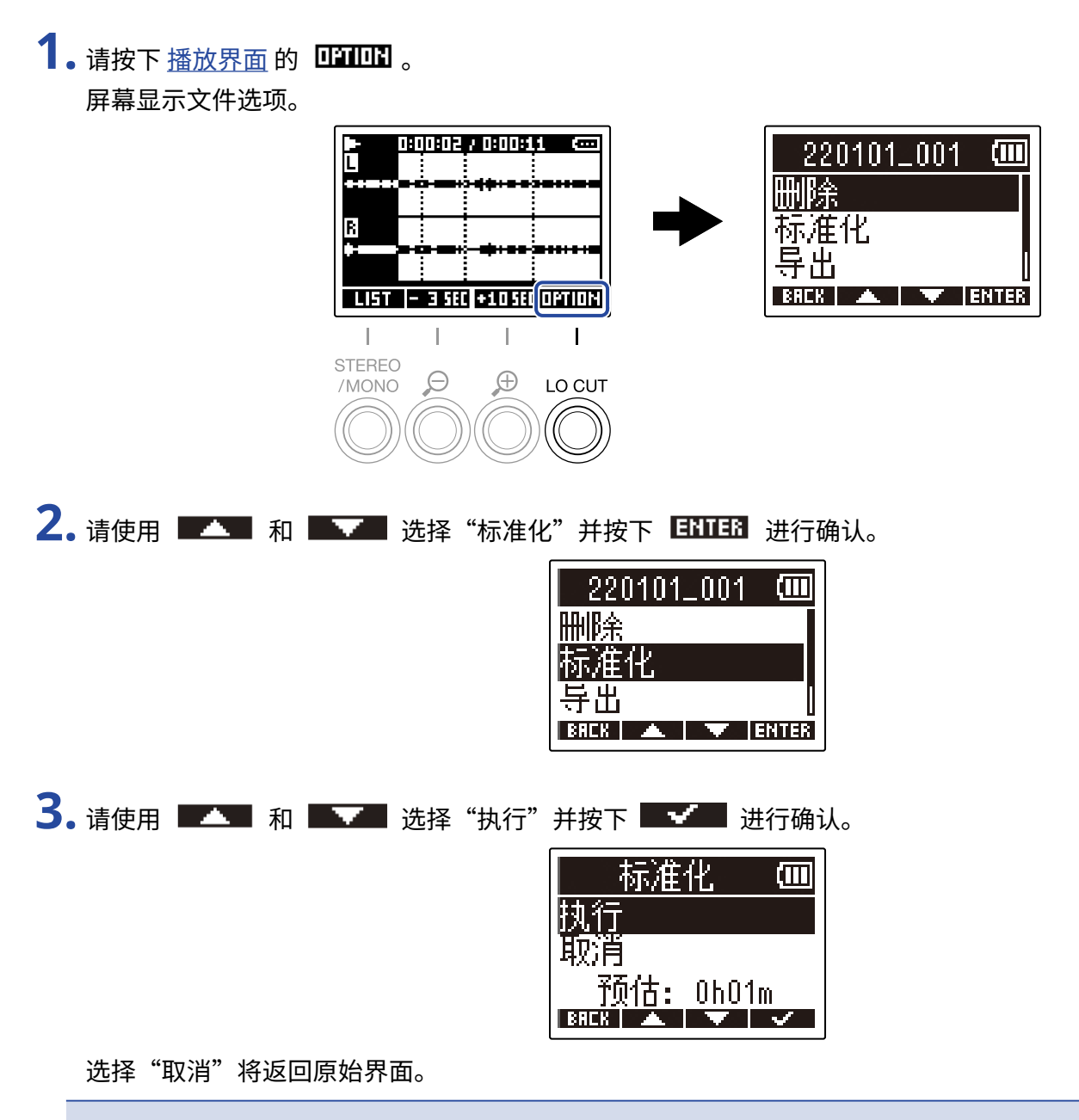

#### 注意:

标准化的录音文件同样以 32 比特格式进行储存且可以使用 M2 播放。

#### 提示:

标准化功能,即最大化音频数据的音量且同时将电平控制在不会产生失真的范围。

## 改变比特深度和导出文件(导出)

M2 只能以 32 比特浮点格式进行录音,但您可以转换录音文件的格式并将其导出。如果您想通过电脑、智能手机 和平板电脑中不支持 32 比特浮点格式的应用程序播放通过 M2 录制的音频文件,请转换录音文件的格式。 改变文件格式时,您可以启用或关闭标准化。录音文件的音量可以通过标准化而进行优化。

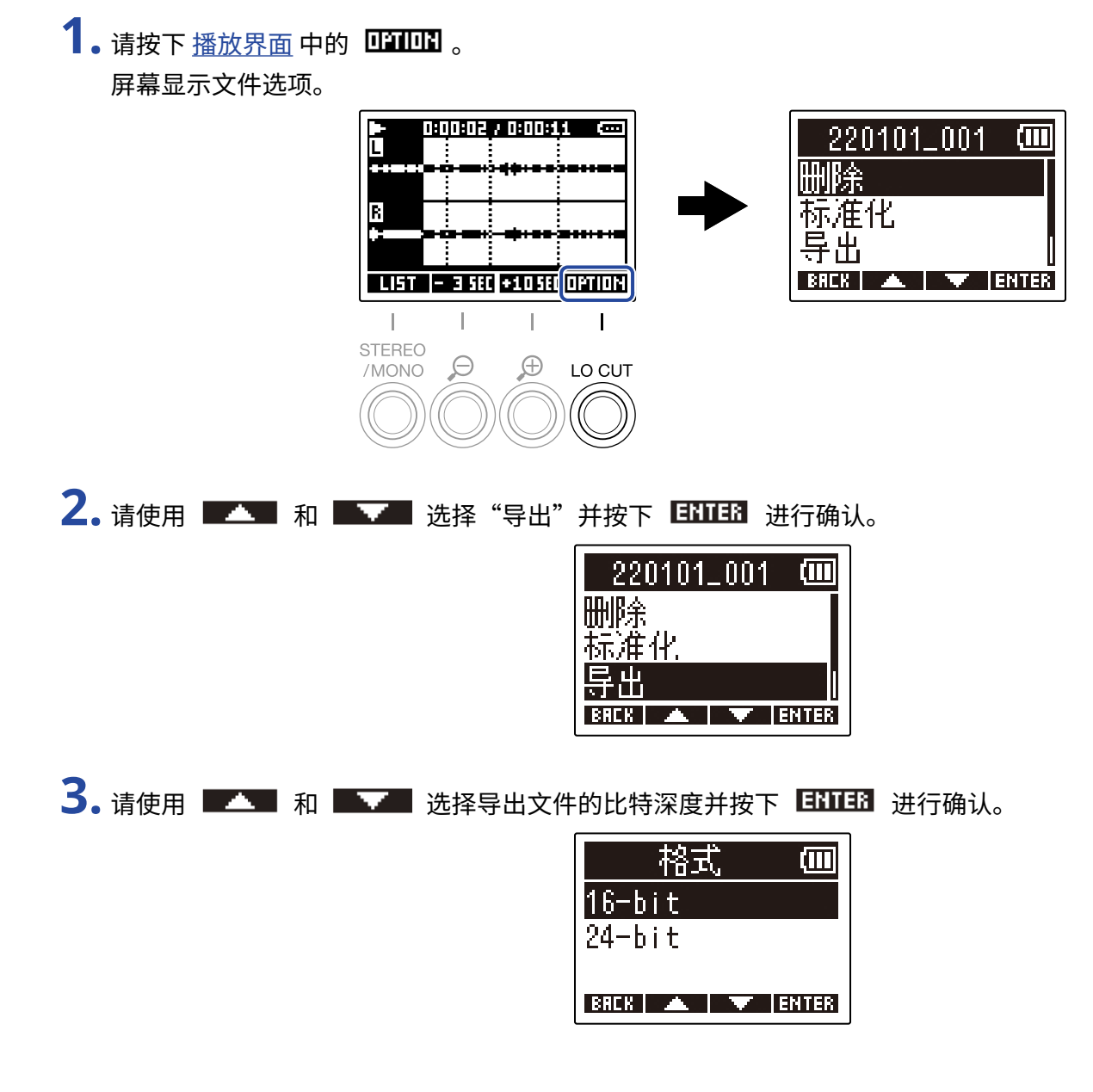

4.请使用 和 和 选择是否进行标准化并按下 ENTER 进行确认。

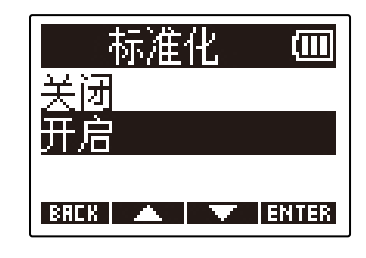

选择"开启"将执行标准化操作。

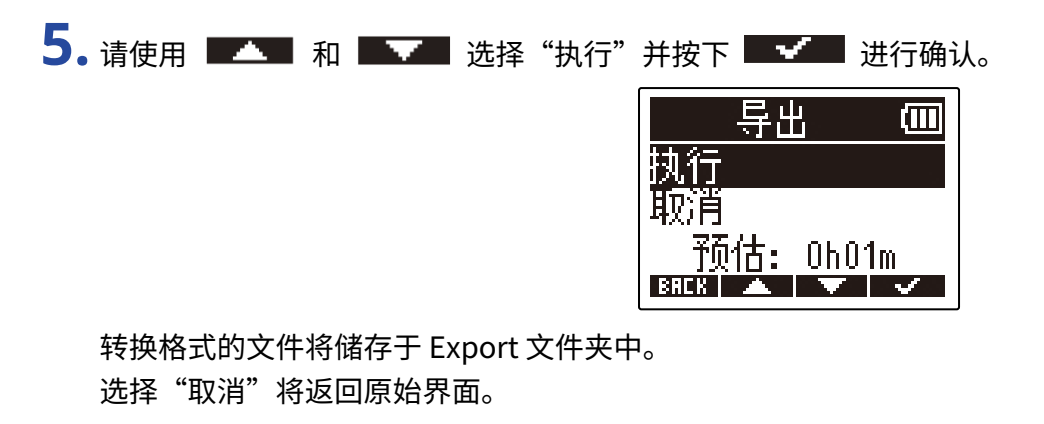

#### 提示:

标准化功能,即最大化音频数据的音量且同时将电平控制在不会产生失真的范围。

## 浏览文件信息

您可以浏览当前播放文件的相关信息。

1.请按下播放界面中的 回到回路。 屏幕显示文件选项。

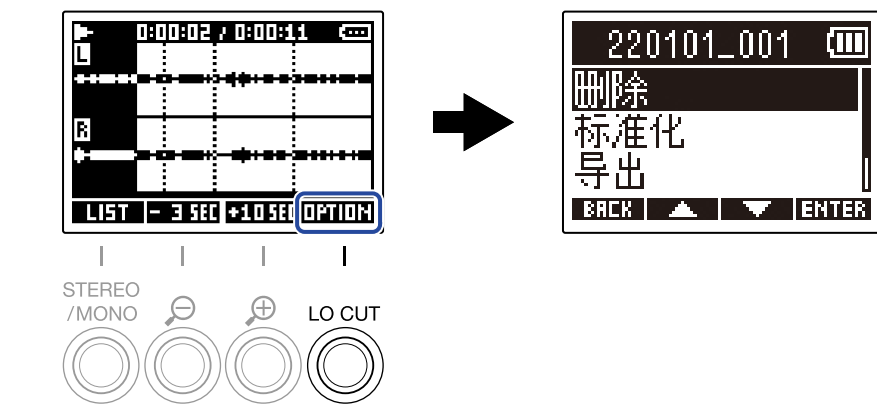

2. 请使用 💶 和 🔤 选择"文件信息"并按下 🖽 进行确认。

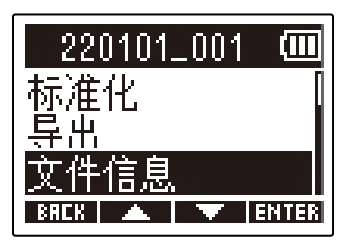

### 3.请使用 🔼 和 💽 浏览相关信息。

文件创建日期和时间

文件格式

文件时长

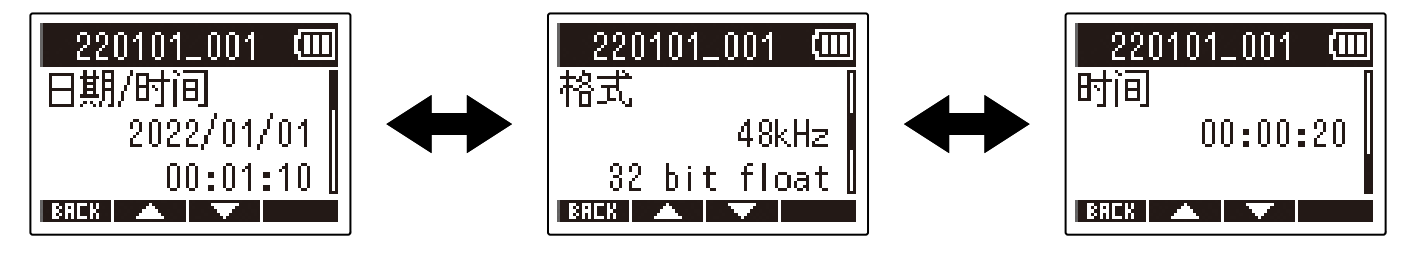

# 作为 USB 话筒

经由 M2 收录的音频信号可以发送至电脑、智能手机和平板电脑;通过电脑、智能手机和平板电脑播放的音频信号 同样可以从 M2 输出。

另外,M2 作为 USB 话筒时同样可以进行音频录音。

## 安装驱动

### Windows 电脑

**1.**请从 <u>zoomcorp.com</u>将 M2 Driver 驱动程序下载到电脑上。

<u>注意</u>:

您可以从上述网址下载最新的 M2 Driver 驱动程序。

2. 请启动安装程序并根据相关步骤将 M2 Driver 安装于电脑中。

**注意:** 关于安装步骤的详细信息,请参阅驱动程序包中的 Installation Guide 文件。

### Mac 电脑、智能手机和平板电脑

Mac 电脑、智能手机和平板电脑无需安装驱动程序。

## 连接电脑、智能手机和平板电脑

当屏幕显示主界面时,请按下 □
 屏幕显示菜单界面。

| - |       |     |   |    |       |     |       |       |
|---|-------|-----|---|----|-------|-----|-------|-------|
| Z | • 请使用 | · 🔺 | 和 | 选择 | "USB" | 并按下 | ENTER | 进行确认。 |

| 菜単         |      |
|------------|------|
| 录音相关设置     |      |
| USB        |      |
| SD卡        |      |
| BREK 🔺 🔻 E | NTER |

**3.** 请使用 ■▲▲ 和 ■▲▲ 选择"USB MIC w/REC"并按下 ENTER 进行确认。

| USB           | (           |
|---------------|-------------|
| USB MIC w/REC |             |
| 文件传输          |             |
| BREK 🔺 🔻 Ef   | <b>ITER</b> |

**4.** 请使用 ■▲▲ 和 ■▲▲ 选择所连接的设备 并按下 **ENTES** 进行确认。 当您使用 USB 话筒功能进行连接时,主界面左上方将显示"USB MIC"。

| USB_MIC_w/REC <b>回</b><br>PC/Mac<br>移动设备 | - | L | 931<br> | <b>II:</b> 50 | R |                  |
|------------------------------------------|---|---|---------|---------------|---|------------------|
| BREK 🔺 🔽 ENTER                           |   | 3 | (484)   | _             |   | <b>₽</b> + 160Hz |

| 设置     | 说明                                  |
|--------|-------------------------------------|
| PC/Mac | 连接电脑时请选择此项。                         |
| 移动设备   | 连接智能手机或平板电脑时请选择此项。<br>请使用电池为 M2 供电。 |

注意:

• 有些电脑不能通过其总线电源为 M2 进行 USB 总线供电。此时,请选择"移动设备",即在连接时通过电池为 设备供电。

・ 当您将 M2 作为 USB 话筒时,其采样率为 48 kHz。

### 5. 请使用 C 型接口 USB 数据线连接 M2 和电脑、智能手机或平板电脑。

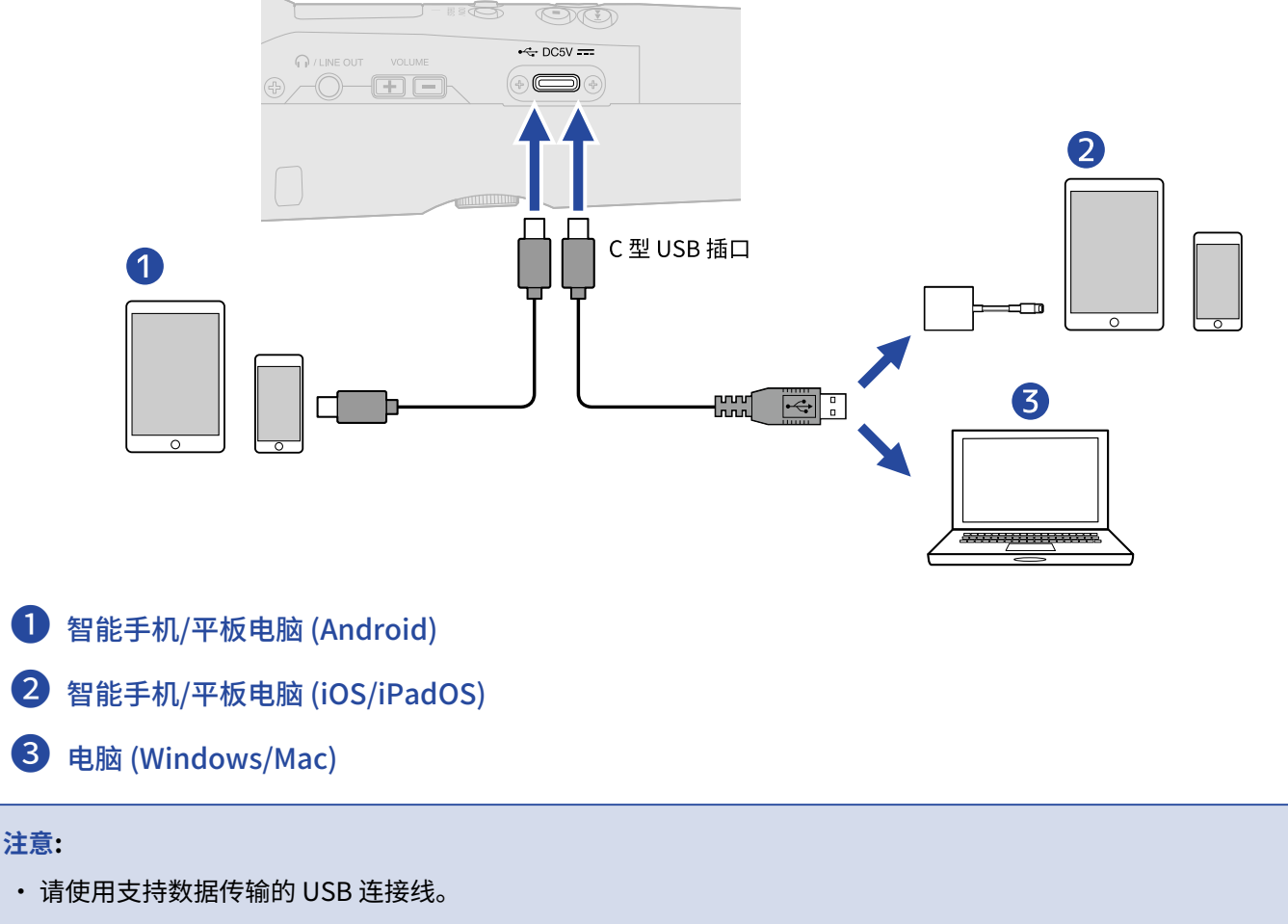

・请使用闪电转 USB 3 相机转换器连接配置有闪电接口的 iOS/iPadOS 设备。

6. 请启动电脑、智能手机或平板电脑中的应用程序并将 M2 选择为"音频"或"输入/输出"设备。

#### 注意:

- 即使"ZOOM M2"不能选择为电脑的"声音"设置,如果您可以将其选择为支持 32 比特浮点格式的应用程序的"音频"或"输入/输出"设备, M2 可以作为 32 比特浮点格式 USB 话筒。
- •相关操作的详细信息,请参阅应用程序的使用说明书。

## 静音 USB 话筒

当您启用 USB 话筒功能并进行设备连接时,暂时静音话筒收音可以停止将音频信号发送至电脑、智能手机或平板 电脑。

当屏幕显示主界面 (并启用 USB 话筒功能) 时,请按下 
 屏幕显示 MUTE 信息且输出至电脑、智能手机或平板电脑的音频信号将静音。

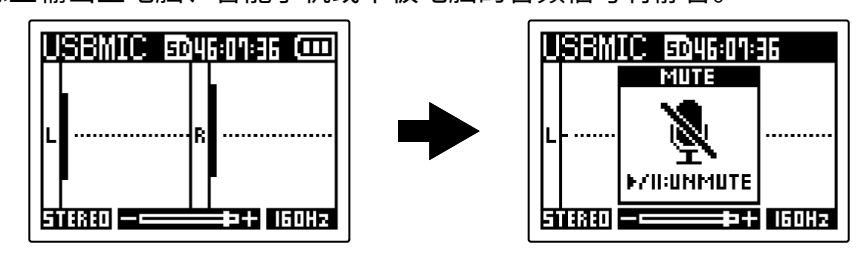

2. 请在静音状态时按下 💮。

注意:

取消静音并返回上一界面。

录音音频和从 PHONE/LINE OUT 接口输出的音频同样以相同方式进行静音。

## 断开与电脑、智能手机和平板电脑的连接

- 当屏幕显示主界面 (并启用 USB 话筒功能) 时,请按下 □
   屏幕显示菜单界面。
- 2. 请使用 和 王王 选择"退出 USB MIC"并按下 ENTER 进行确认。

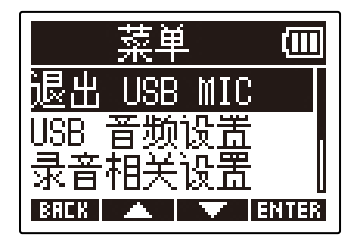

**3.** 请断开连接 M2 和电脑、智能手机或平板电脑的 USB 连接线。

## USB 话筒设置

当您将 M2 作为 USB 话筒时,您可以设置监听和发送至电脑、智能手机或平板电脑的音频信号。

### 改变立体声/单声道设置

经由 M2 收录的音频可以混音为单声道并用于监听以及发送至电脑、智能手机或平板电脑。当您进行网络直播或无 需将立体声音频信号发送至电脑、智能手机或平板电脑时,请使用这一便捷的功能。

当屏幕显示主界面 (并启用 USB 话筒功能) 时,请按下 <sup>™™</sup> ○
 您可以切换 STEREO 和 MONO,即立体声和单声道。

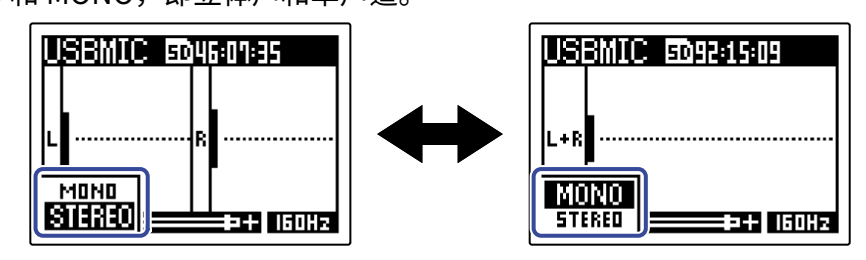

注意:

录音音频和从 PHONE/LINE OUT 接口输出的音频同样以相同方式进行立体声/单声道切换。

### 降噪 (低阻)

当您将 M2 作为 USB 话筒时,经由其内置 XY 话筒收录的低频信号可进行衰减,从而减弱风声和人声爆破音。

当屏幕显示主界面 (并启用 USB 话筒功能) 时,请按下 <sup>∞∞</sup> 选择所需应用低阻的频率。
 所选频率将显示于主界面中。

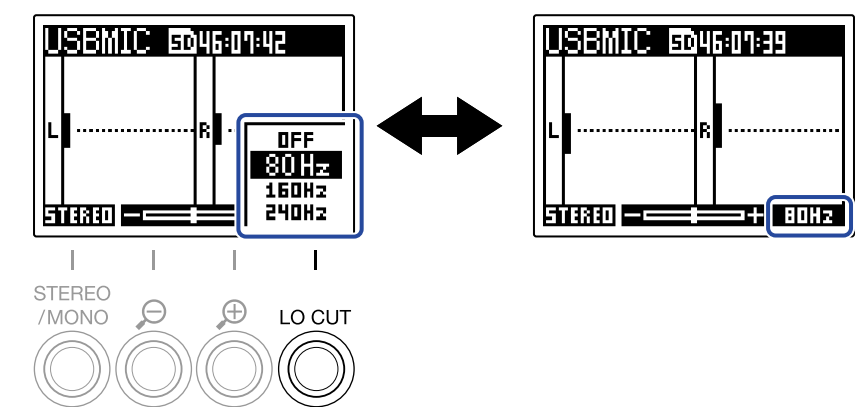

您可以将 LO CUT 设置为 OFF、80Hz、160Hz 或 240Hz。

### 设置比特深度

您可以设置作为 USB 话筒使用时的比特深度。

使用 32 比特浮点格式时的注意事项:

- ·请务必确认电脑、智能手机或平板电脑所使用的应用程序支持 32 比特浮点格式。
- 当您连接 M2 和扬声器或耳机之前,请将 M2 的耳机音量调节为 0。如果所使用的应用程序不支持 32 比特浮点格 式,设备可能突然产生过高音量,请注意并避免听力受损。
- ・如果您想在 Windoes 电脑中使用 32 比特浮点格式,请务必为其安装驱动程序。请从 ZOOM 网站 (zoomcorp.com)下载驱动程序。
- 当屏幕显示主界面 (并启用 USB 话筒功能) 时,请按下 □
   屏幕显示菜单界面。

2. 请使用 💶 和 🔤 选择"USB 音频设置"并按下 🖽 进行确认。

| 菜単         | (    |
|------------|------|
| 退出 USB MIC |      |
| USB 音频设置   |      |
| 录音相关设置     |      |
| BACK 🔺 🔻 E | NTER |

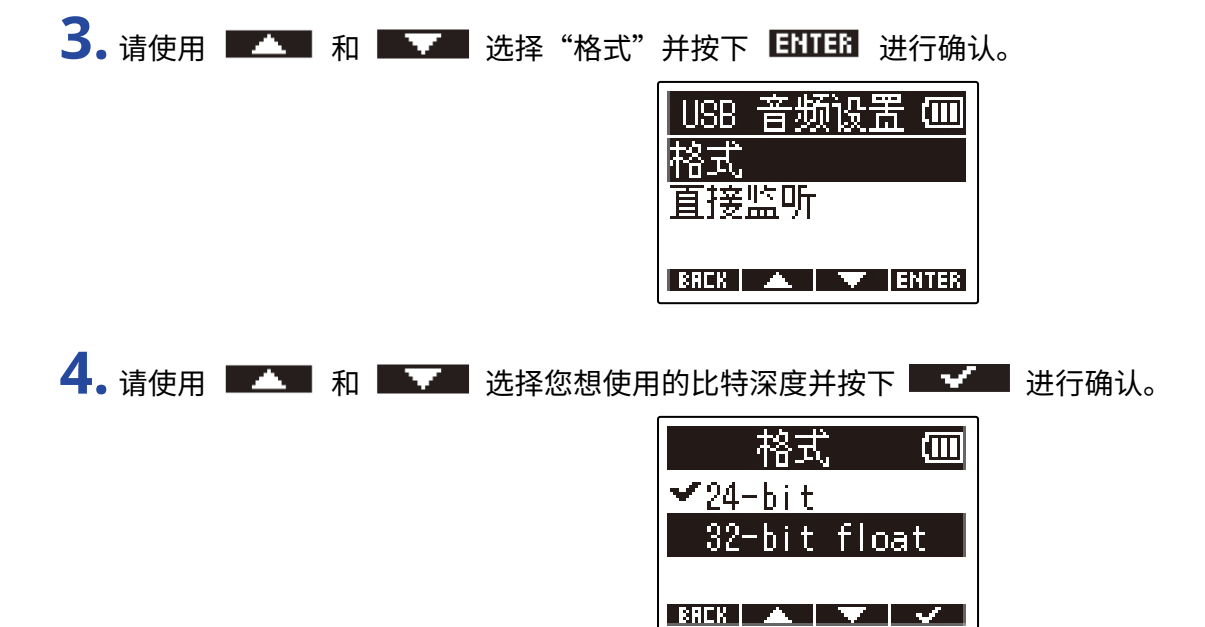

### 开启直接监听

开启直接监听时,输入 M2 的音频信号将在发送至电脑、智能手机或平板电脑前直接输出。这样可以避免监听时产 生信号延迟。

2. 请使用 ■▲▲ 和 ■▲▲ 选择"USB 音频设置"并按下 ENTER 进行确认。

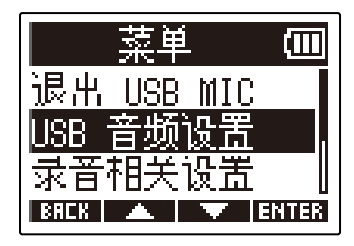

3. 请使用 💶 和 🔤 选择"直接监听"并按下 🖽 进行确认。

| USB  | 音频       | iyi | £ ( | П  |
|------|----------|-----|-----|----|
| 格式   | Lar      |     |     |    |
| 直援   | 盖·听      |     |     |    |
| BACK | <u> </u> | v   | ENT | 33 |

4.请使用 💶 和 🔜 选择"开启"并按下 🔜 进行确认。

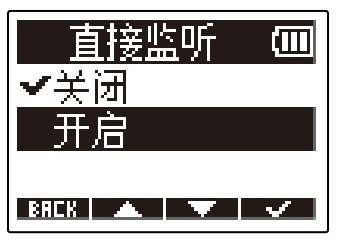

当屏幕显示主界面 (并启用 USB 话筒功能) 时,请按下 □
 屏幕显示菜单界面。

# 将文件传输至电脑和其他设备

将 M2 连接至电脑、智能手机或平板电脑后,您可以查看和传输 microSD 卡中的文件。

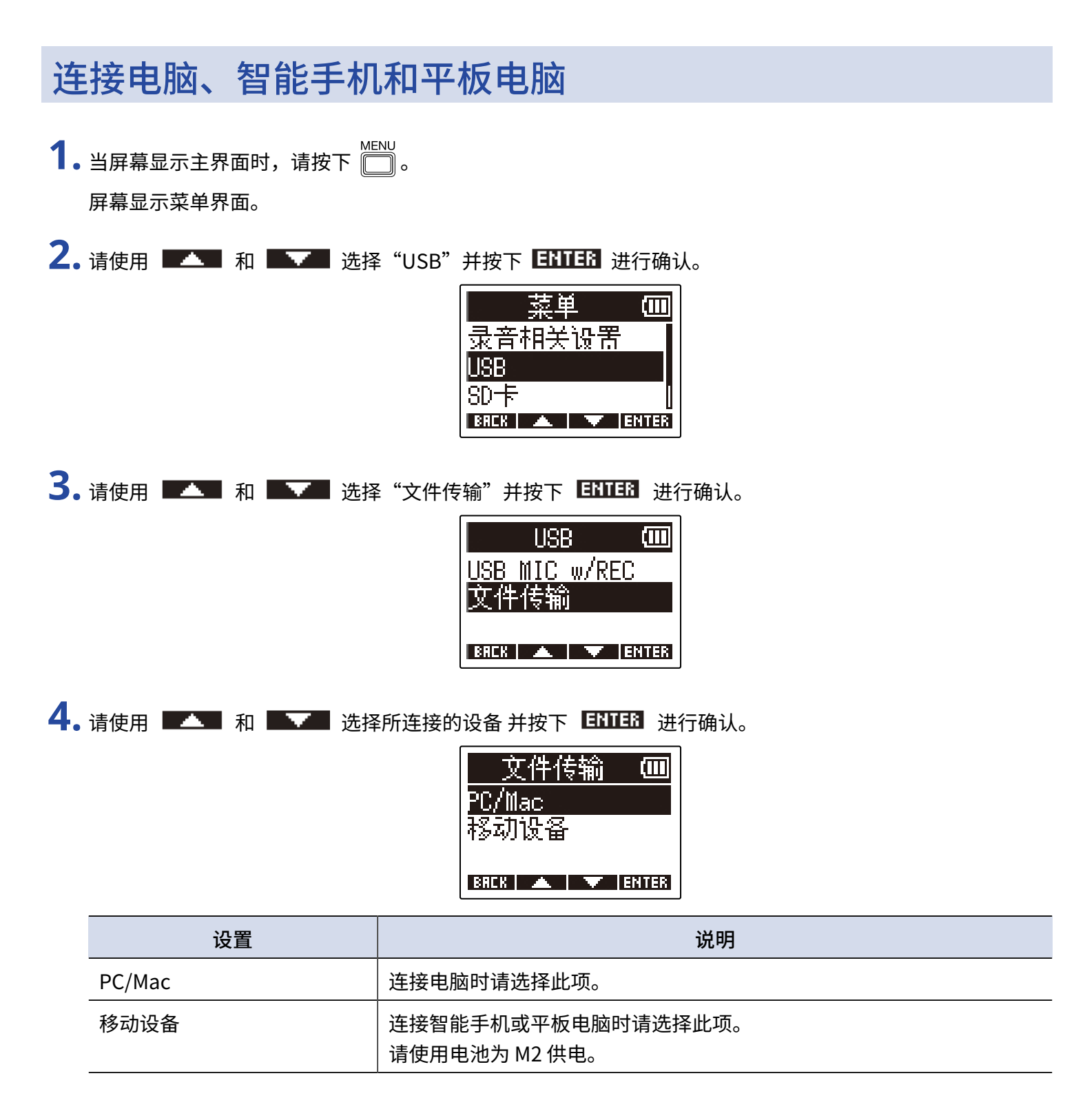

屏幕显示文件传输界面。

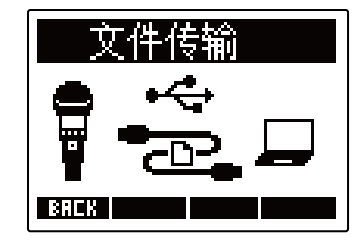

5. 请使用 C 型 USB 接口数据线连接 M2 和电脑、智能手机或平板电脑。

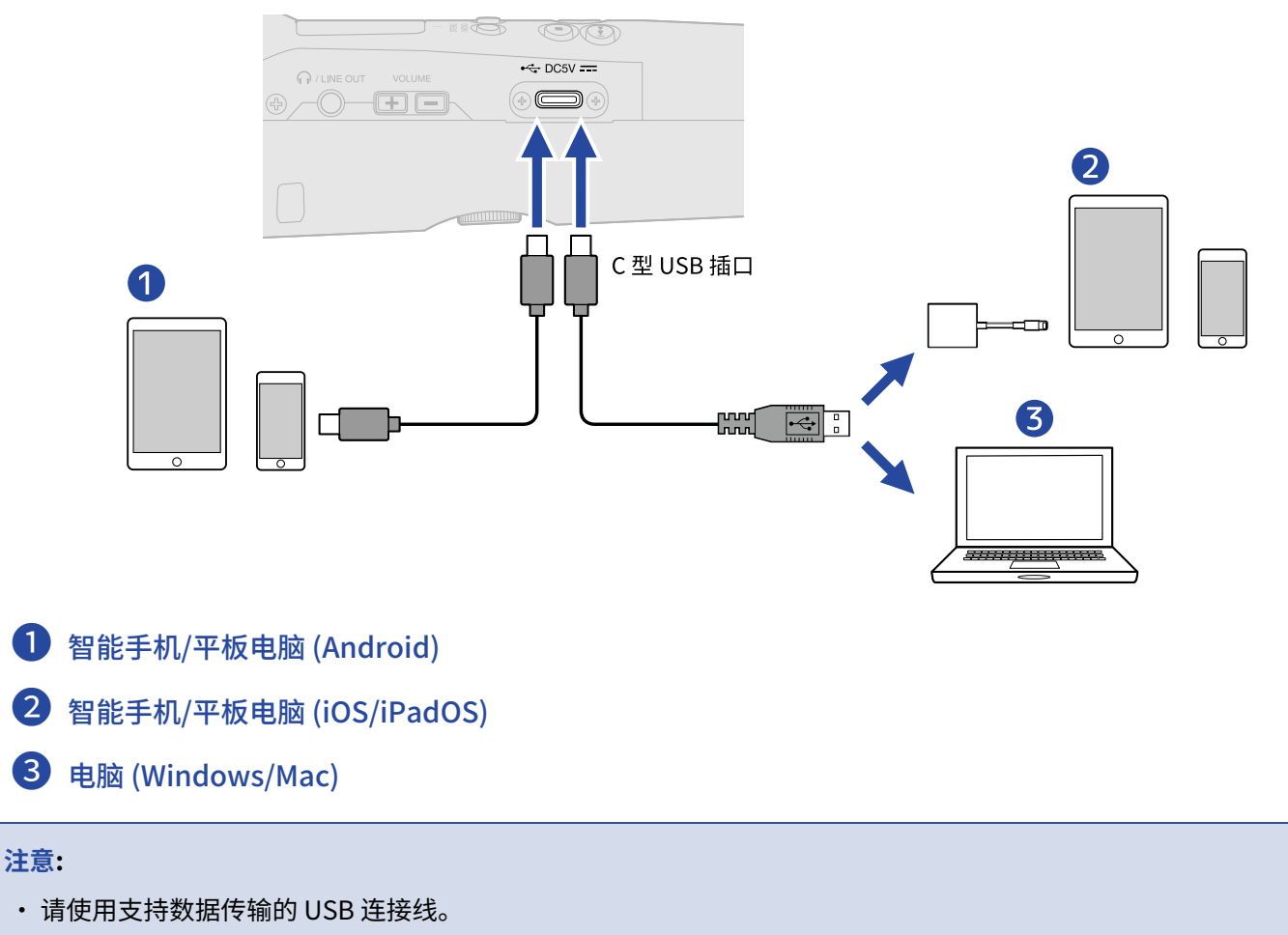

•请使用闪电转 USB 3 相机转换器连接配置闪电接口的 iOS/iPadOS 设备。

6. 请通过电脑、智能手机或平板电脑操作储存于 microSD 卡中的文件。

## 断开与电脑、智能手机和平板电脑的连接

1. 中止与电脑、智能手机或平板电脑的连接。

- ・Windows: 请选择 M2 以及"安全移除硬件并弹出媒体"选项。
- ・ macOS: 请将 M2 图标拖放至"废纸篓"。
- ・智能手机/平板电脑: 请参阅所使用设备的操作说明。
- 2. 请按下 □ 或 ままにと 。

屏幕显示确认界面。

| <b>3.</b> 请使用 | <b>•</b> | 和 | <b>V</b> | 选择 | "退出" | 并按下 🔤  | ✔ 进行确认 | ٨° |
|---------------|----------|---|----------|----|------|--------|--------|----|
|               |          |   |          |    |      |        | 传输     |    |
|               |          |   |          |    |      | 取消     |        |    |
|               |          |   |          |    |      | BREK 🔺 |        |    |

4. 请断开连接 M2 和电脑、智能手机或平板电脑的 USB 数据线。

#### **注意:** 请务必在断开连接设备的 USB 数据线前执行步骤 1 的相关操作。

其他设置

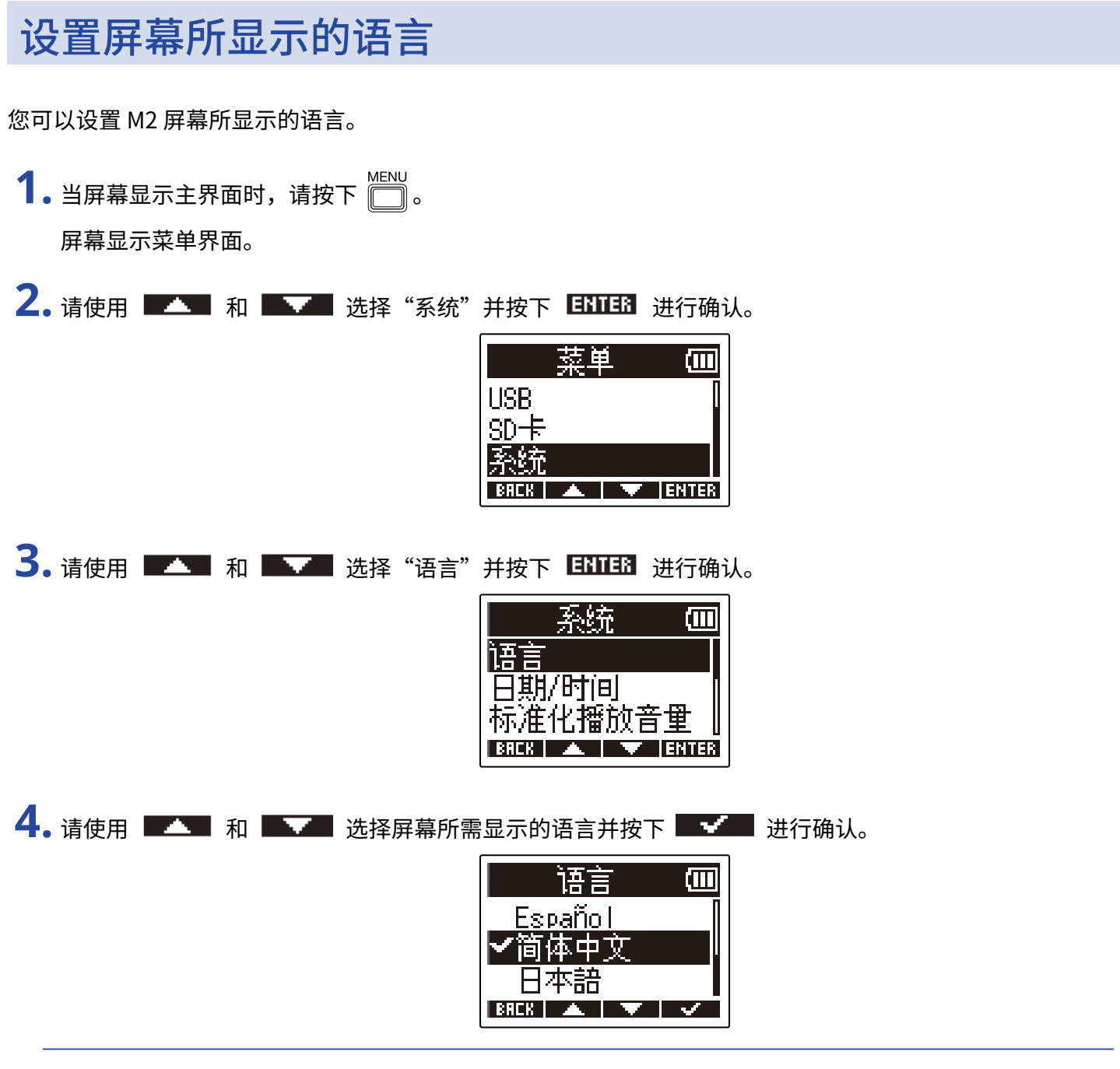

提示:

当您购买本设备并首次开机时,屏幕将自动显示语言设置界面。

## 设置日期和时间

您所设置的日期和时间信息将添加于录音文件。

当屏幕显示主界面时,请按下
 屏幕显示菜单界面。

2. 请使用 💶 和 🔜 选择"系统"并按下 🖽 进行确认。

|            | 菜单    | <u>i</u> | (     |
|------------|-------|----------|-------|
| USB        |       |          |       |
| <u>SD+</u> |       |          |       |
| 糸銃         |       |          |       |
| BACK       | · 🔺 - | $\sim$   | ENTER |

3.请使用 💶 和 🔜 选择"日期/时间"并按下 ENTER 进行确认。

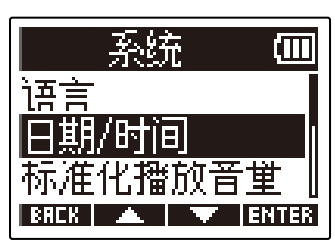

**4.** 请使用 ■▲▲ 和 ■▲▲ 选择"设置日期/时间"并按下 ENTER 进行确认。

|      | 期/問      | T[B] |      |
|------|----------|------|------|
| 设置   | 日期       | /时间  |      |
| 日期   | 格式       |      | _    |
|      |          |      |      |
| BREK | <b>A</b> |      | NTER |

5. 请使用 ■ ■ 和 ■ ■ 选择您想设置的选项并按下 团团团 进行确认。

| 设置日期/时间 💷 |             |             |  |
|-----------|-------------|-------------|--|
| YYYY      | MM          | DD          |  |
| [2022] /  | / 01 /      | 01          |  |
| 00:       | <b>00</b> ( | <u>) ()</u> |  |
| BREK ┥    |             | ENTER       |  |

6. 请使用 💶 和 💵 改变选项的数值并按下 🔜 进行确认。

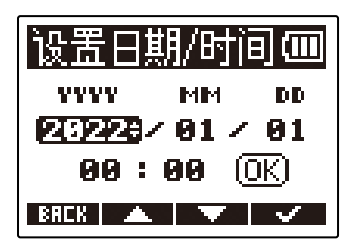

7. 请重复步骤 5-6 设置日期和时间的其他选项。

改变日期和时间将重置用于录音文件命名的录音编号。

提示:

当您购买本设备并首次开机时,屏幕将在日期格式设置完成后自动显示日期和时间设置界面。

## 设置日期格式

您可以改变用于命名录音文件的日期格式。

当屏幕显示主界面时,请按下 .
 屏幕显示菜单界面。

2. 请使用 💶 和 🔜 选择"系统"并按下 🖽 进行确认。

| 採      | 単 |       |
|--------|---|-------|
| USB    |   |       |
| SD-F   |   |       |
| 系统     |   |       |
| BACK 🔺 |   | ENTER |

3.请使用 💶 和 🔜 选择"日期/时间"并按下 ENTER 进行确认。

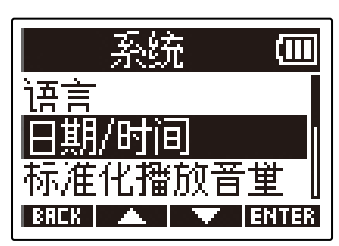

4. 请使用 ■▲▲ 和 ■▲▲ 选择"日期格式"并按下 国王国 进行确认。

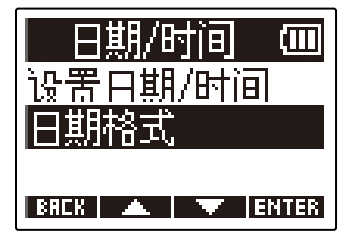

5. 请使用 💶 和 💵 选择您想设置的日期格式并按下 🔤 进行确认。

当前日期将以所设置的日期格式显示于屏幕中。

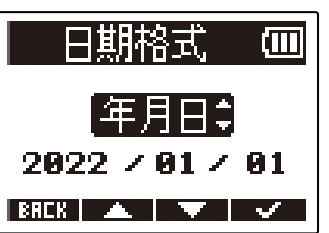

| 设置  | 说明            |
|-----|---------------|
| 年月日 | 日期以年、月、日顺序显示。 |
| 月日年 | 日期以月、日、年顺序显示。 |
| 日月年 | 日期以日、月、年顺序显示。 |

#### 注意:

改变日期格式将重置用于录音文件命名的录音编号。

#### 提示:

当您购买本设备并首次开机时,屏幕将在语言设置后自动显示日期格式设置界面。

### 设置屏幕背光

您可以设置屏幕背光亮起或熄灭。

当屏幕显示主界面时,请按下 .
 屏幕显示菜单界面。

2. 请使用 💶 和 🔜 选择"系统"并按下 ENTER 进行确认。

|            | 菜单       | <u>i</u> |       |
|------------|----------|----------|-------|
| USB        |          |          |       |
| <u>SD卡</u> |          |          |       |
| 系统         |          |          |       |
| BACK       | <b>.</b> | V        | ENTER |

**3.** 请使用 **工** 和 **工** 选择"屏幕"并按下 **ENTER** 进行确认。

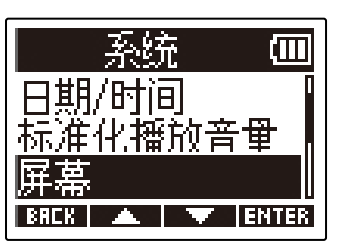

4. 请使用 ■▲▲ 和 ■▲▲ 选择"背光"并按下 ■ⅢⅠ 进行确认。

| 屏幕        | (111) |
|-----------|-------|
| <u>背光</u> |       |
| 灯比度       |       |
| BREK 🔺 🔻  | ENTER |
# 5.请使用 💶 和 🔜 选择所需设置并按下 🔜 进行确认。

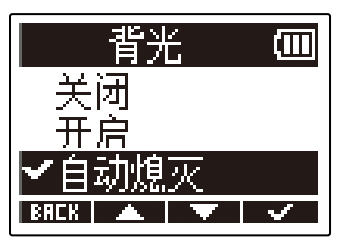

| 设置   | 说明                    |
|------|-----------------------|
| 关闭   | 屏幕背光始终熄灭。             |
| 开启   | 屏幕背光始终亮起。             |
| 自动熄灭 | 屏幕背光将在设备未进行操作一段时间后熄灭。 |

## 设置屏幕对比度

如果屏幕由于过亮或过暗而导致其无法正常显示,请调节屏幕对比度。

当屏幕显示主界面时,请按下
 屏幕显示菜单界面。

2. 请使用 💶 和 🔜 选择"系统"并按下 🖽 进行确认。

|            | 菜单  | (111) |
|------------|-----|-------|
| USB        |     |       |
| <u>SD+</u> |     |       |
| 系统         |     |       |
| BACK       | A . | ENTER |

3. 请使用 💶 和 🔜 选择"屏幕"并按下 🖽 进行确认。

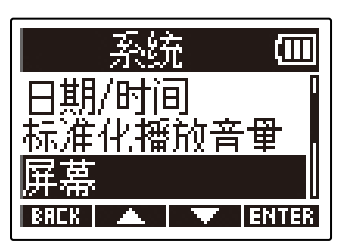

对比度

**4.** 请使用 ■▲■ 和 ■**▲** 选怎"对比度"并按下 ENTER 进行确认。

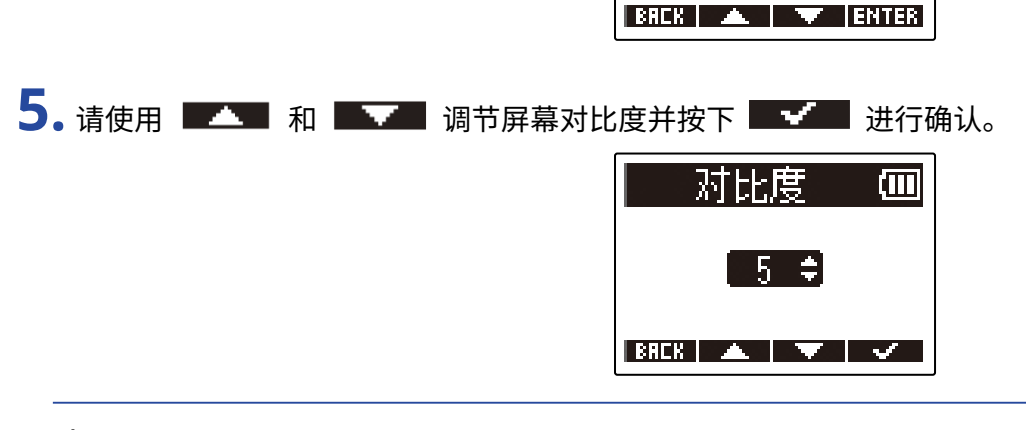

#### 提示:

屏幕对比度数值范围为1至10。

## 设置所使用的电池类型

为了准确显示电池的剩余电量,请正确设置 M2 所使用电池的类型。

当屏幕显示主界面时,请按下 .
 屏幕显示菜单界面。

2. 请使用 💶 和 🔜 选择"系统"并按下 🖽 进行确认。

|            | 菜单       | <u>i</u> | (III) |
|------------|----------|----------|-------|
| USB        |          |          |       |
| <u>SD卡</u> |          |          |       |
| 系统         |          |          |       |
| BREK       | <b>A</b> | V        | ENTER |

**3.** 请使用 **—** 和 **—** 选择 "电源"并按下 **ENTER** 进行确认。

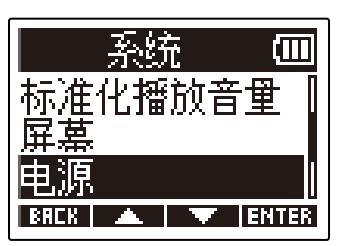

4. 请使用 ■▲▲ 和 ■▲▲ 选择"电池类型"并按下 国王国 进行确认。

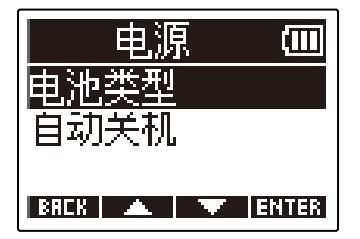

5. 请使用 💶 和 🔜 所使用的电池类型并按下 🔜 进行确认。

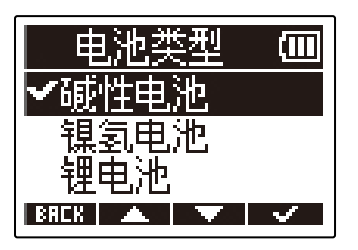

| 设置   | 说明             |
|------|----------------|
| 碱性电池 | 使用碱性电池时,请选择此项。 |
| 镍氢电池 | 使用镍氢电池时,请选择此项。 |
| 锂电池  | 使用锂电池时,请选择此项。  |

#### 提示:

当您购买本设备并首次开机时,屏幕将在日期和时间设置后自动显示电池类型设置界面。

## 设置自动关闭电源的时间 (自动关机)

当您开启自动关机功能,M2 将在未进行操作一段时间后自动关机。 如果您想使 M2 始终处于开启状态,请关闭自动关机功能。

4. 请使用 ■▲▲ 和 ■▲▲ 选择"自动关机"并按下 ENTER 进行确认。

| 电源   | (Ш    |
|------|-------|
| 电池类型 |       |
| 自动关机 |       |
|      | ENTER |

5. 请使用 💶 和 🔜 选择自动关机时间并按下 🔜 进行确认。

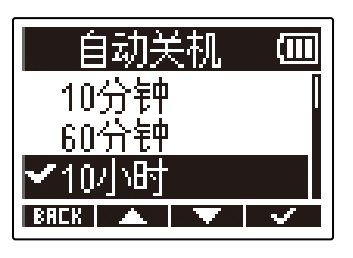

| <br>设置 | 说明                      |
|--------|-------------------------|
| 关闭     | 设备电源不会自动关闭。             |
| 10分钟   | 设备电源将在未进行操作10分钟后自动关闭。   |
| 60分钟   | 设备电源将在未进行操作 60 分钟后自动关闭。 |
| 10小时   | 设备电源将在未进行操作 10 小时后自动关闭。 |

注意:

即使开启自动关机功能,设备电源不会在以下情况自动关闭。

- ・录音和播放过程中
- M2 作为 USB 话筒使用过程中
- M2 作为读卡器使用过程中
- ・存储卡检测过程中
- 固件更新过程中

# 管理 microSD 卡

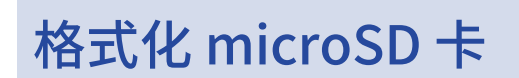

为提升 microSD 卡的使用性能,请使用 M2 对其进行格式化。

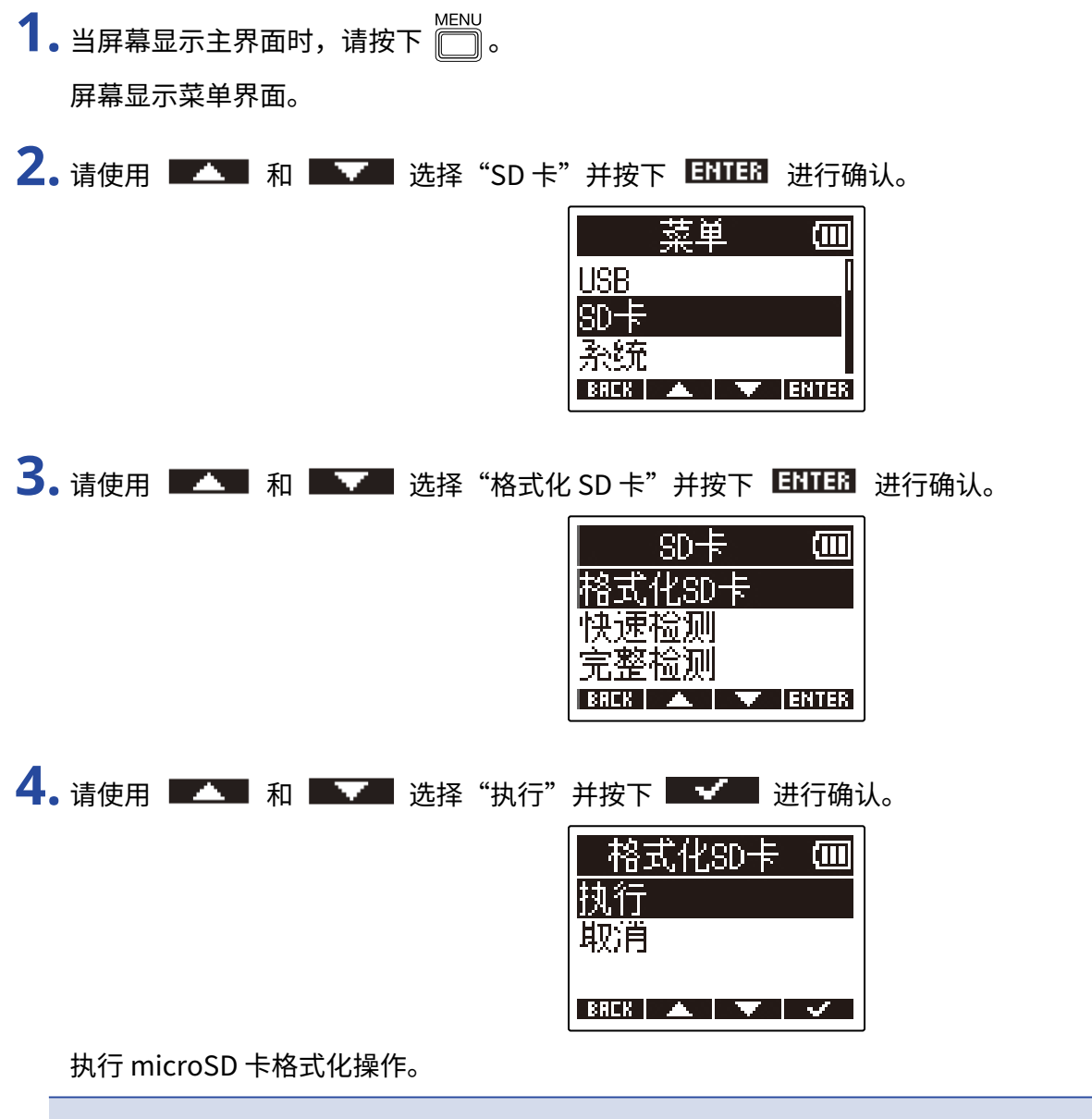

注意:

- ・您同样可以在开机时按下 🔘 从而进入 microSD 卡格式化界面。
- ·为提升其使用性能,全新购买或经由其他设备使用过的 microSD 卡请通过 M2 进行格式化。
- ・执行格式化操作将删除 microSD 卡中的所有数据,请务必确认后执行该操作。

# 检测 microSD 卡

您可以检测 microSD 卡的数据写入速度性能以及其是否可为 M2 所用。 您可以执行基本的快速检测,也可以全面检测 microSD 卡。

## 执行快速检测

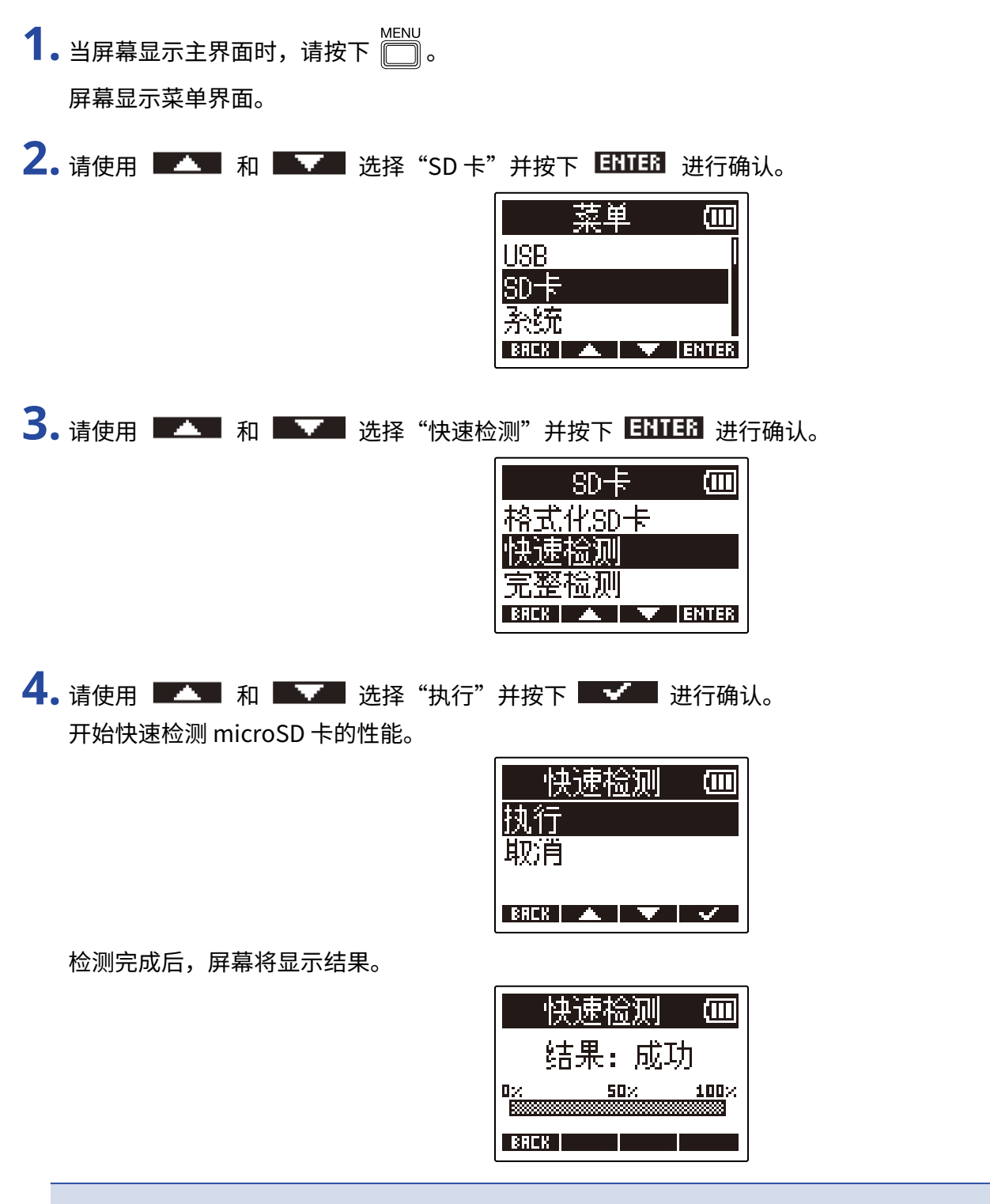

注意:

即使性能评估结果为"成功",写入数据时仍可能出现问题。检测结果仅作为参考。

### **提示:** 检测过程中按下 ■ **3日** 【 将取消检测操作。

## 执行全面检测

当屏幕显示主界面时,请按下 □
 屏幕显示菜单界面。

2.请使用 ■ 和 ■ 选择 "SD Card"并按下 ■ 进行确认。

|      | 菜单    | <u>i</u> | (111) |
|------|-------|----------|-------|
| USB  |       |          |       |
| SD卡  |       |          |       |
| 永统   |       |          |       |
| BRCK | · 🔺 - | $\sim$   | ENTER |

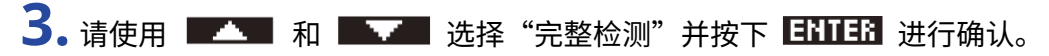

| SD+F     | Ē     |
|----------|-------|
| 格式化SD卡   |       |
| 快速检测     |       |
| 完整检测     |       |
| BREK 🔺 🔍 | ENTER |

屏幕将会显示执行全面检测所需的时间。

**4.** 请使用 ■▲▲ 和 ■▲▲ 选择"执行"并按下 ■▲▲ 进行确认。 开始全面检测 microSD 卡的性能。

| 完整检测 🗰           |
|------------------|
| 执行               |
| 取消               |
| <u>预估: 1h48m</u> |
| BHLK 🔺 🔍 🗸       |

检测完成后,屏幕将显示结果。

如果读取率的 MAX 数值达到 100%,microSD 卡将不可用(NG)。

| 完整格         | 测 💷           |
|-------------|---------------|
| 。结果:        | 成功            |
| ACCESS RATE | WERAGE: 392 ] |
| BACK        |               |

<u>注意</u>:

即使性能评估结果为"成功",写入数据时仍可能出现问题。检测结果仅作为参考。

### 提示:

您可以按下 **PRUSE** 暂停检测并按下 **RESTRET** 恢复检测。

检测过程中按下 **BACK** 将取消检测操作。

# 恢复出厂默认设置

您可以将 M2 的设置恢复至其出厂时的默认状态。

| 1. 当屏幕显示主界面时,请按下 🛄 。                                           |  |  |  |  |
|----------------------------------------------------------------|--|--|--|--|
| 屏幕显示菜单界面。                                                      |  |  |  |  |
| <b>2.</b> 请使用 <b>—</b> 和 <b>—</b> 选择"系统"并按下 <b>ENTER</b> 进行确认。 |  |  |  |  |
| 菜单 (Ⅲ<br>USB<br>SD卡<br>系统<br>BRER ▲ ▼ ENTER                    |  |  |  |  |
| 3. 请使用 💶 和 💵 选择"恢复出厂设置"并按下 🖽 进行确认。                             |  |  |  |  |
| 系统 Ⅲ<br>电源<br>固件<br>恢复出厂设置<br>BRER ▲ ▼ ENTER                   |  |  |  |  |
| 4. 请使用 📧 和 📧 选择"执行"并按下 🔜 进行确认。                                 |  |  |  |  |
| 恢复出厂设置   画<br> 执行<br>  取消                                      |  |  |  |  |
|                                                                |  |  |  |  |

执行恢复出厂默认设置操作,M2 将关闭电源。

#### <u>注意</u>:

M2 的所有设置将恢复至其出厂时的默认状态。 请务必确认后执行该操作。

# 关于固件

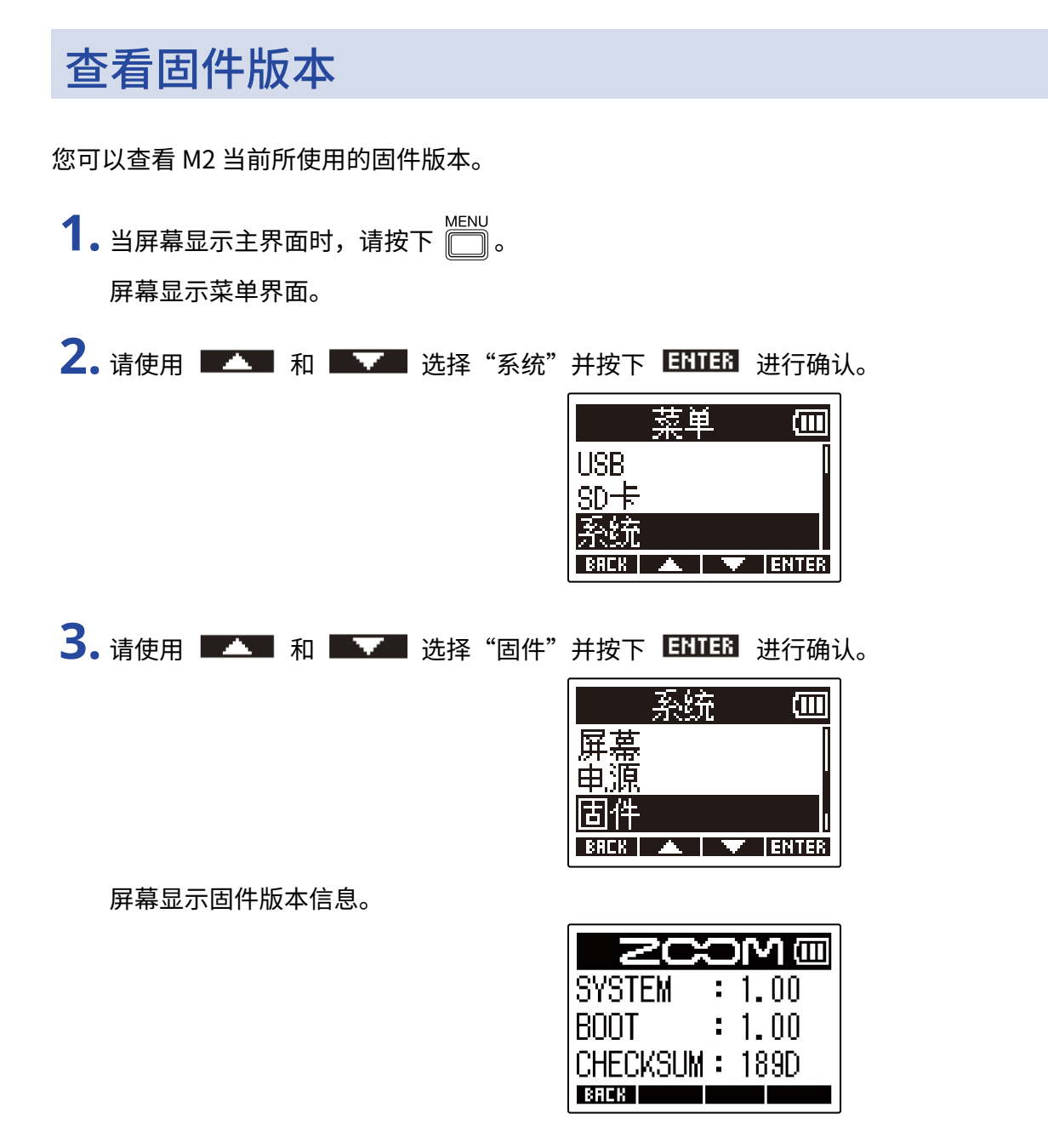

## 更新固件

您可以将 M2 的固件更新至其最新版本。

请从 ZOOM 网站 (<u>zoomcorp.com</u>) 下载最新的固件更新文件。 请根据 M2 下载页面中的"M2 Firmware Update Guide"说明执行固件更新操作。

附录

## 疑难排查

如果 M2 操作异常,请先查看以下相关说明。

## 录音/播放相关问题

### <u> 无声或音量过低</u>

・请检查是否将耳机音量设置过低。(→<u>监听输入和播放的音频</u>)

### <u>内置话筒无声或音量过低</u>

・请提升屏幕所显示的音量大小并提升监听音量。(→<u>调节音量的波形大小</u>)

### <u>不能录音</u>

- ・请在屏幕显示界面时执行录音操作。(→<u>录音</u>)
- ・请确认 microSD 卡的剩余可存储空间。您可以在录音暂停时查看剩余可录音时间。(→<u>主界面</u>)
- ・请确认将 microSD 卡正确装入卡槽中。(→<u>装入 microSD 卡</u>)

### <u>屏幕显示"MIC INPUT OVERLOAD!"信息</u>

- •话筒的输入音量过高。请将 M2 远离声源目标。
- ・ 风声会使输入信号产生过高噪音。如果您在户外采样时风声较大且直接吹向话筒,或者在录音时将话筒靠近说
  话者的嘴边时,建议使用随设备附属的防风罩。(→ <u>减弱噪音(低阻)</u>)

## 其他问题

## 通过 USB 端口连接电脑、 智能手机或平板电脑时未被其所识别

- ・请使用支持数据传输的 USB 连接线。
- ・请将 M2 的操作模式设置为允许其被电脑、 智能手机或平板电脑所识别。(→ <u>连接电脑、智能手机和平板电</u> 脑、<u>将文件传输至电脑和其他设备</u>)
- ・ 当您将 M2 作为 32 比特浮点 USB 话筒时,请确认电脑、智能手机或平板电脑以及其应用程序是否支持 32 比特 浮点格式。
- ・即使"ZOOM M2"不能选择为电脑的"声音"设置,如果您可以将其选择为支持 32 比特浮点格式的应用程序 的"音频"或"输入/输出"设备, M2 可以作为 32 比特浮点格式 USB 话筒。
- ・Windows 电脑使用 32 比特浮点格式需安装专用驱动程序。请从 ZOOM 网站 (zoomcorp.com) 下载驱动程序。

## 电池供电时间过短

请通过以下设置提升电池供电时间。

- ・请正确设置所使用的电池类型。(→<u>设置所使用的电池类型</u>)
- ・请关闭屏幕背光或使屏幕在未进行操作一段时间后熄灭。(→<u>设置屏幕背光</u>)
- ・请降低录音文件的采样率。(→<u>设置采样率</u>)
- ・请断开无需连接至 PHONE/LINE OUT 接口的连接线。
- ・鉴于电池的自身特性, 镍氢电池 (尤其是高性能电池) 或锂电池在耗电较高的使用状态下比碱性电池的供电时间 更长。

# 技术指标

|                                                                  |                   | 90° XY 立体声格式                             |                                                                                   |  |
|------------------------------------------------------------------|-------------------|------------------------------------------|-----------------------------------------------------------------------------------|--|
|                                                                  |                   | 话筒指向                                     | 单向性                                                                               |  |
|                                                                  |                   | 灵敏度                                      | -42 dB/1 Pa (在 1 kHz 频率下)                                                         |  |
|                                                                  |                   | 最高声压级                                    | 135 dB SPL                                                                        |  |
| 输出                                                               | PHONE/LINE OUT 接口 | 接口                                       | 小三芯接口                                                                             |  |
|                                                                  |                   | 最大输出电平                                   | 20 mW + 20 mW (输入负载为 32 Ω)                                                        |  |
|                                                                  |                   | 输出阻抗                                     | 10 Ω 或更低                                                                          |  |
|                                                                  | 内置扬声器             |                                          | 500mW 8Ω 单声道扬声器                                                                   |  |
| 录音                                                               |                   | 录音格式                                     | WAV<br>44.1/48/96 kHz、32 比特浮点<br>立体声/单声道<br>支持 BWF 和 iXML 格式                      |  |
|                                                                  |                   | 录音媒介                                     | 兼容 microSDHC 的 4–32GB 存储卡<br>兼容 microSDXC 的 64GB–1TB 存储卡                          |  |
| 屏幕                                                               |                   |                                          | 96×64 带背光 LCD                                                                     |  |
| USB                                                              | 接口                |                                          | C 型 USB 接口<br>・请使用支持数据传输的 USB 连接线。                                                |  |
|                                                                  | USB 话筒            |                                          | USB 2.0 高速<br>48 kHz<br>24 比特或 32 比特浮点                                            |  |
|                                                                  |                   |                                          | USB 2.0 高速                                                                        |  |
| 电源                                                               |                   |                                          | 2 节 5 号电池 (碱性电池、镍氢电池或锂<br>电池)<br>AC 适配器 (ZOOM AD-17): DC 5 V/1 A<br>・支持 USB 总线供电。 |  |
| 预估电池可持续供电时间<br>・数值仅为估算值。<br>・电池可持续供电时间为室内测试结果。具体<br>数值取决于实际使用环境。 |                   | 立体声录音、48kHz/32 比特<br>浮点、未连接耳机、屏幕背<br>光熄灭 | 碱性电池: 约 11 小时<br>镍氢电池 (1900 mAh): 约 10.5 小时<br>锂电池: 约 22 小时                       |  |
| 功耗                                                               |                   |                                          | 最高5W                                                                              |  |
| 体积                                                               |                   |                                          | 221.5 mm (W) $\times$ 61.9 mm (D) $\times$ 59.3 mm (H)                            |  |
| 重量 (含电池)                                                         |                   |                                          | 204 g                                                                             |  |

注意: 0 dBu = 0.775 Vrms

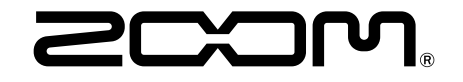

ZOOM CORPORATION 4-4-3 Kanda-surugadai, Chiyoda-ku, Tokyo 101-0062 Japan zoomcorp.com